# **BUYER MANUAL**

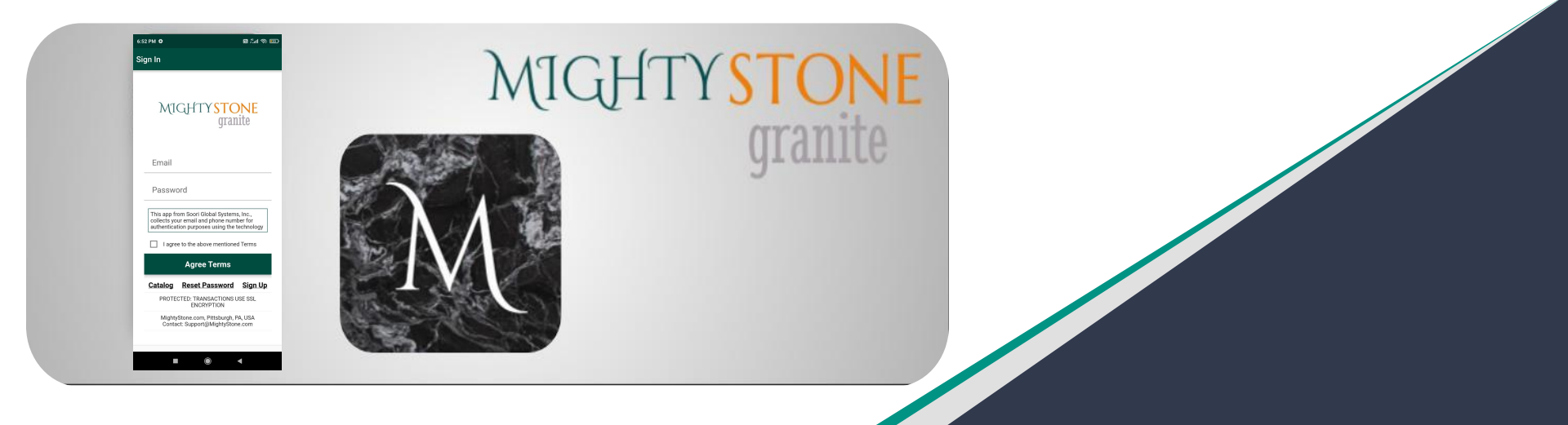

# MIGHTYSTONE

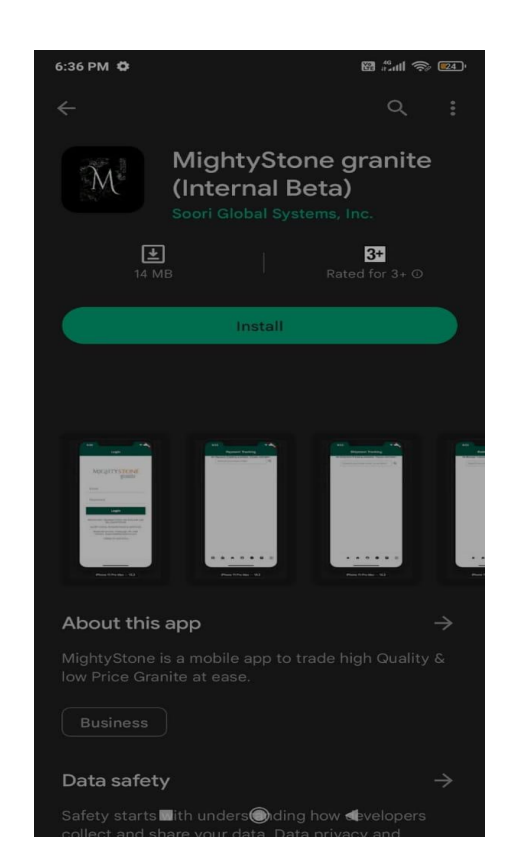

## Installation

- 1. On your device, launch Google Play Store or App Store.
- 2. Search for "MightyStone".
- 3. Install "MightyStone granite" App.
- 4. Launch "MightyStone granite" App.

## Sign Up

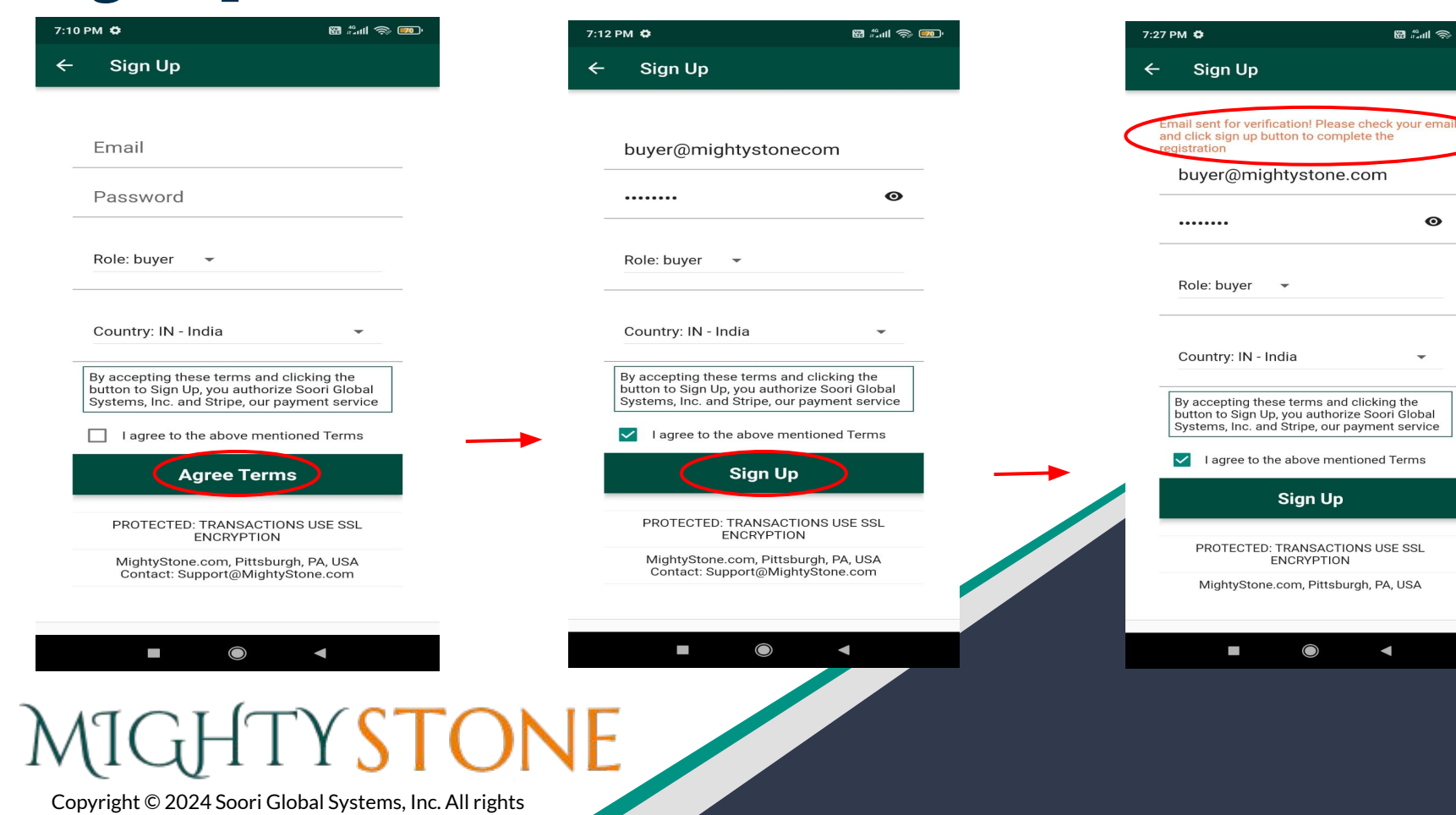

🖼 🖧 📶 🗇 🎫

Θ

 $\bigcirc$ 

◄

## Sign In

#### Mobile

| 2 PM 🗘         |                                    | 88 2.41 🗇 800-      | 0.45 🗣 🗣                    |                                      |
|----------------|------------------------------------|---------------------|-----------------------------|--------------------------------------|
| gn In          |                                    |                     | Sign In                     |                                      |
|                |                                    |                     |                             |                                      |
| MI             | GHTY STC                           | NE<br>ite           |                             |                                      |
|                | gram                               |                     |                             |                                      |
| Email          |                                    |                     | Ema                         | ail                                  |
| Passwo         | ord                                |                     | Dae                         | SWOR                                 |
| This app fr    | om Soori Global Systems            | ;, Inc.,<br>per for |                             |                                      |
| authentica     | tion purposes using the t          | echnology           | This a<br>techni<br>Rv tick | ology from<br>ology fro<br>king on t |
|                | Agree Terms                        |                     |                             | agree to                             |
| <u>Catalog</u> | Reset Password                     | <u>Sign Up</u>      |                             |                                      |
| PROTE          | CTED: TRANSACTIONS U<br>ENCRYPTION | SESSL               |                             |                                      |
| Mighty         |                                    | A, USA              |                             |                                      |

#### Tab

#### MIGHTY STONE granite

| I    |  |  |
|------|--|--|
| word |  |  |
|      |  |  |

al Systems, inc., collects your email and phone number for authentication purposes using the technology from Google. This app integrates with the nd Plaid that collect your information for the business transaction purposes. For a full list of terms, please visit https://www.mightystone.com/terms.html.

mentioned Terms

|         | Agree Terms                                |         |
|---------|--------------------------------------------|---------|
| Catalog | Reset Password                             | Sign Up |
|         | PROTECTED: TRANSACTIONS USE SSL ENCRYPTION |         |
|         | and a set to see                           |         |
|         |                                            |         |
|         | 0                                          | <       |

### Search

By entering certain keywords such as color or style, you can use the search bar at the top to find specific products.

You can copy the text from the mobile app screens and paste the text (e.g. paste the product name in to 'Search' field, if you prefer to see a specific product from multiple sellers).

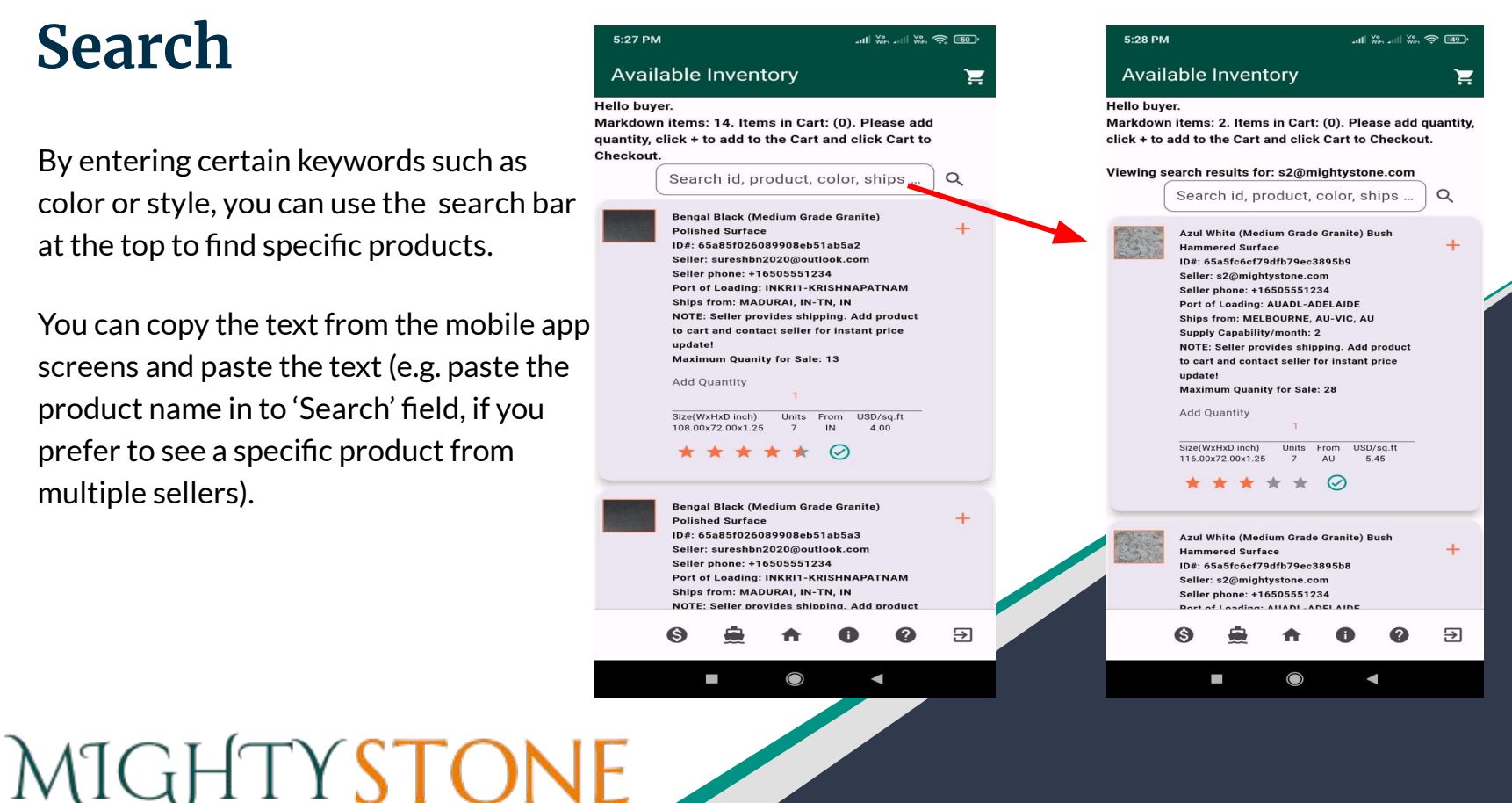

#### Purchasing

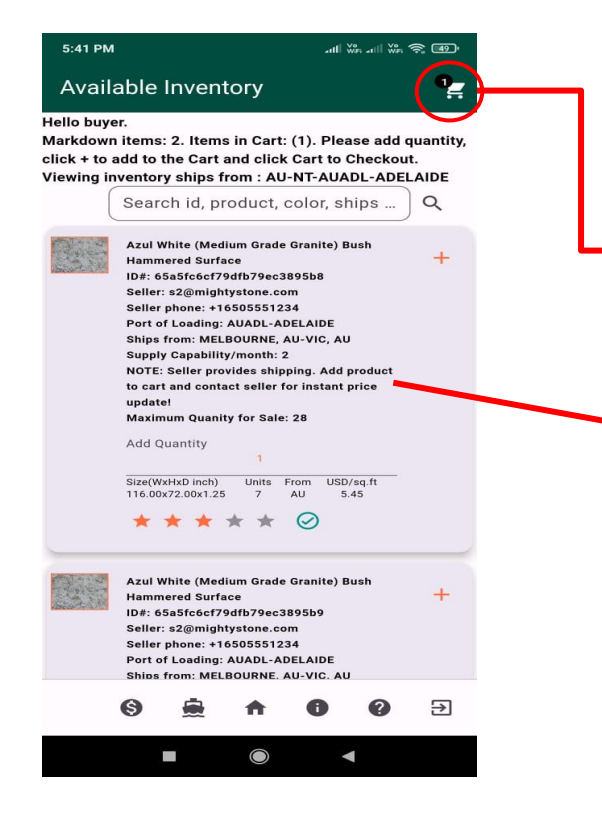

#### 8:07 AM 4 8:11 AM 0 My Container Please review the order summary below: Total Units: 2. Total Sq.Ft: 0.00. Ships from: IN-TN-INMAA6-CHENNAI Bundles: 1 Product Price: USD12.02; Credit Applied: USD0 Price After Credit: USD12.02 Transportation Charges (Door-to-Door): USD3979.00 Transit time: 32 days Ships to: test, CHICAGO, US-IL, US Shipper's contact: shipper\_usa\_1@mightystone.com Shipper's company: demo Shipper's phone: +16505551234 Total Price with Shipping: USD3991.02 Pay Now: USD1995.51 Pay the rest (USD1995.51) after confirming products. Include shipping (select to show shippers) Nsl (High Grade Machinery) Flooring ID#: 65b134ef384c4562d6d04513 Supply Capability: 3 units/month Shipper: shipper\_usa\_1@mightystone.com Shipper phone: +16505551234 Seller: s21@mightystone.com Seller phone: +16505551234 Terms and Conditions: By clicking the 'Pay Now (Bank Debit)' button. I authorize you to electronically debit my bend, several and 16 several several statements all several and the I agree to the above mentioned Terms ⋺

 $\checkmark$ 

🕅 🛍 li 🕅 💷 🔿 💷

#### My Container

Please review the order summary below: Total Units: 2. Total Sg.Ft: 0.00. Ships from: IN-TN-INMAA6-CHENNAI Bundles: 1 Product Price: USD12.02; Credit Applied: USD0 Price After Credit: USD12.02 Transportation Charges (Door-to-Door): USD3979.00 Transit time: 32 days Ships to: test, CHICAGO, US-IL, US Shipper's contact: shipper\_usa\_1@mightystone.com Shipper's company: demo Shipper's phone: +16505551234 Total Price with Shipping: USD3991.02 Pay Now: USD1995.51 Pay the rest (USD1995.51) after confirming products. Include shipping (select to show shippers) Nsl (High Grade Machinery) Flooring ID#: 65b134ef384c4562d6d04513 Supply Capability: 3 units/month Shipper: shipper\_usa\_1@mightystone.com Shipper phone: +16505551234 Seller: s21@mightystone.com Seller phone: +16505551234 Seller warehouse: test, AGRA, IN-UP, IN NOTE: Seller provides shipping. Add product to cart and contact seller for instant price update! ⊞ ⇒≎÷ ⊞ Buy now, pay later 8 PLAID ⋺ - C.

Copyright © 2024 Soori Global Systems, Inc. All rights

MIGHTYSTONE

#### **Contact seller**

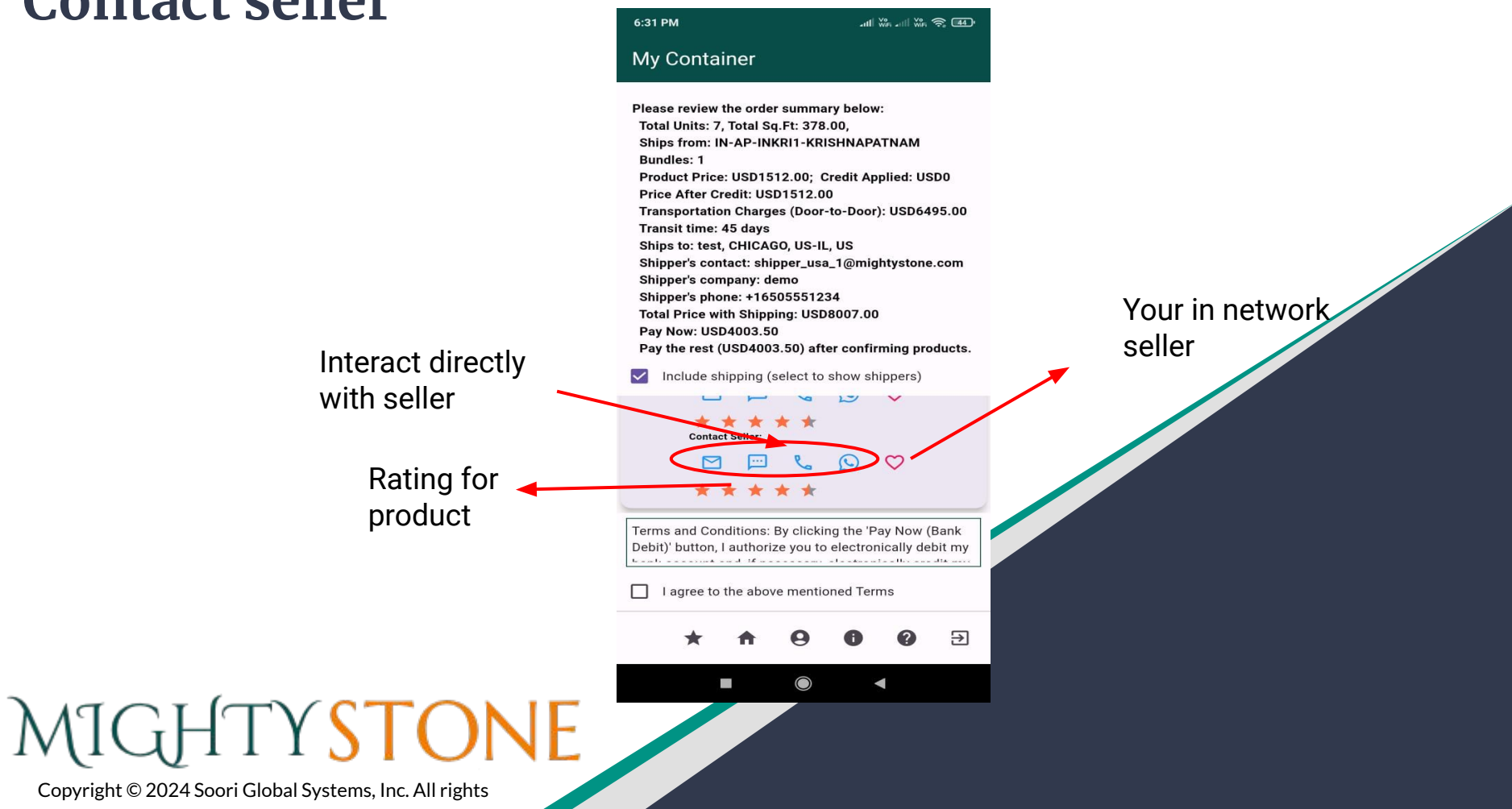

#### **Purchasing (with shipping)**

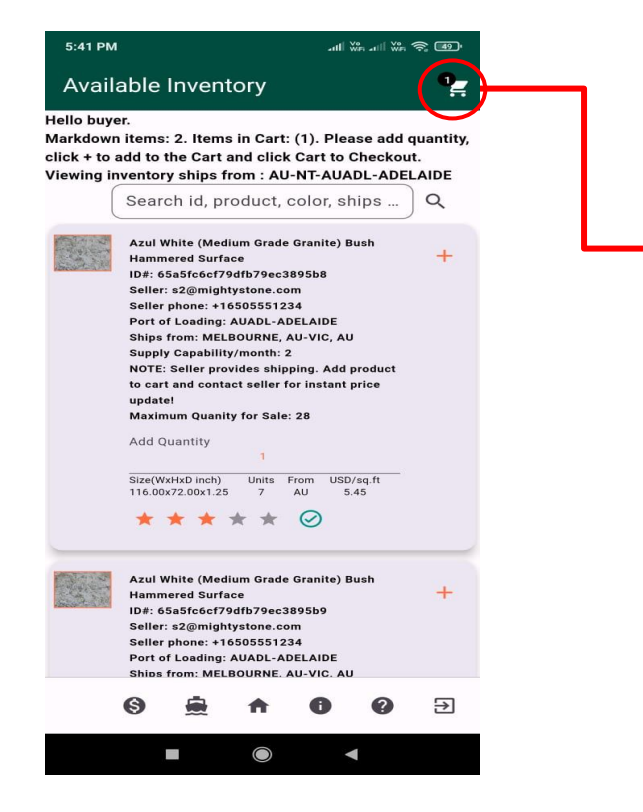

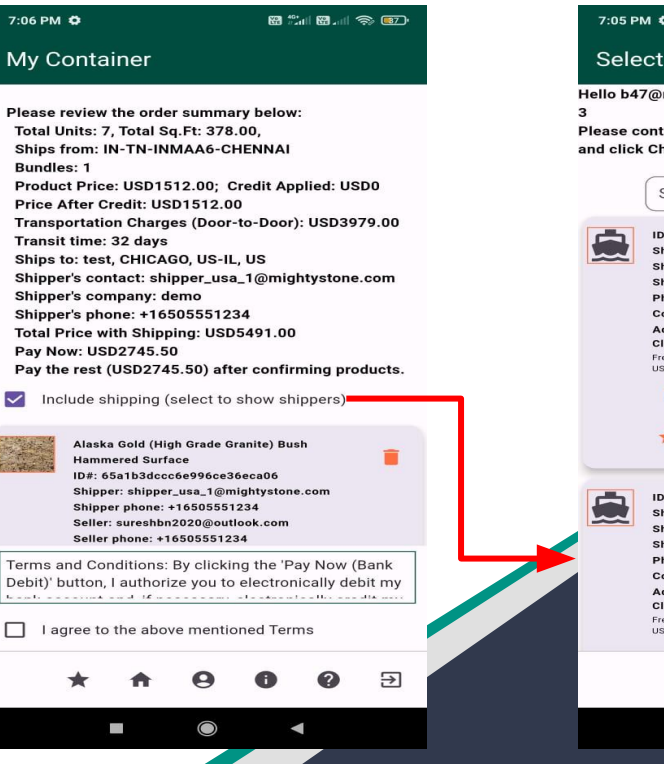

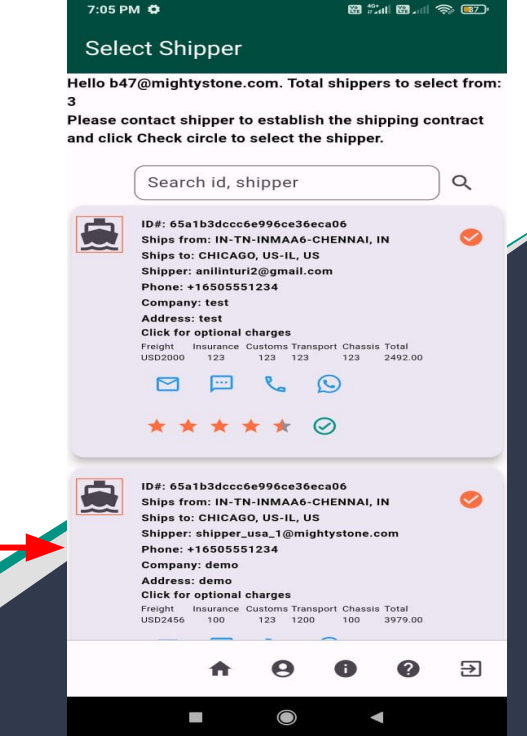

MIGHTYSTONE

#### **Contact shipper**

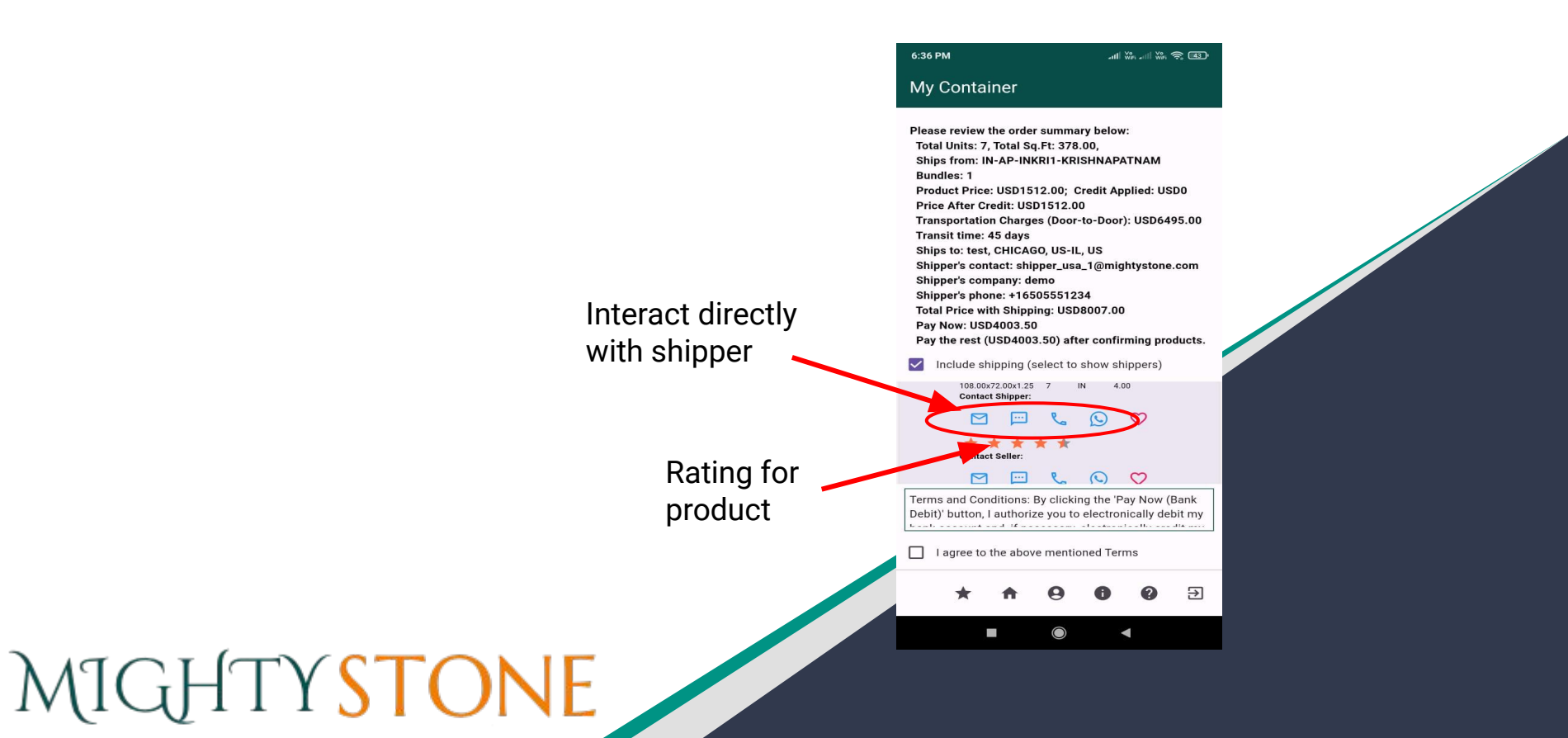

#### **Purchasing (with financing) - Contact financier**

| Available Inventory          Notalable Inventory       Processing Additional Control Splate Control Splate Con                                                                                                    | Wy Container   I). Please add guntity, art to Checkou. If alubits: 7, fordi Sq.Ft: 378.00; Ship for: N: The NMAAG-CHENNAI Bundie: 1 Product Price: USD1512.00; Credit Applied: USD0 Price Anter Container Please review the order summary below: Total Units: 7, fordi Sq.Ft: 378.00; Ship for: N: The NMAAG-CHENNAI Bundie: 1 Price Anter Container Please review the order summary below: Total Units: 7, fordi Sq.Ft: 378.00; Ship for: N: The NMAAG-CHENNAI Bundie: 1 Price Anter Container Please review the order summary below: Total Units: 7, fordi Sq.Ft: 378.00; Ship for: total: UDI: SUD3079.00; Transit Units: 323 day: Ship for: totat: Applied: USD379.00; Transit Units: 32 day: Ship for: totat: Applied: USD379.00; Transit Units: 32 day: Ship for: totat: Applied: USD379.00; Transit Unit: 32 day: Ship for: totat: Applied: USD379.00; Transit Unit: 32 day: Ship for: totat: Applied: USD379.00; Transit Unit: 32 day: Ship for: totat: Applied: USD379.00; Transit Unit: 32 day: Ship for: totat: Applied: USD379.00; Transit Unit: 32 day: Ship for: totat: Applied: USD379.00; Transit Unit: 32 day: Ship for: totat: Applied: USD374.50; Prive nets: (USD274.50) Prive nets: (USD274.50) Prive nets                                                                                                    | <complex-block>Audical benchmonse X. Audica Carl S. Aller States of States of St</complex-block> | 5:41 PM                                                                                                    | all 🐝 all 🐝 📚 🐠                                                                                                    | 7:06 PM 🖨                                                                                                    | 88 fail 88 ail 🤝 📧 -                                                                                                    | 7:31 PM 🗘                                                                                                    | 8 * 1 8 . I ? 5                                                                                                    | 7:35 PI                                        | мæ                                                                                                    | 12al 12al               | 🔊 🗖                 |
|----------------------------------------------------------------------------------------------------|----------------------------------------------------------------------------------------------------|----------------------------------------------------------------------------------------------------|----------------------------------------------------------------------------------------------------|----------------------------------------------------------------------------------------------------|----------------------------------------------------------------------------------------------------|----------------------------------------------------------------------------------------------------|----------------------------------------------------------------------------------------------------|----------------------------------------------------------------------------------------------------|------------------------------------------------|----------------------------------------------------------------------------------------------------|-------------------------|---------------------|
| <ul> <li>Hello baye:</li> <li>Murkadovan (market)</li> <li>Murkadovan (market)</li> <li>Murkadovan (mar</li></ul>                                                                                                    | <ul> <li>All Please review the order summary balow:</li> <li>TAUDLATELLOP</li> <li>Presse review the order summary balow:</li> <li>TAUDLATELLOP</li> <li>TAUDLATELLOP</li> <li>Presse review the order summary balow:</li> <li>TAUDLATELLOP</li> <li>TAUDLATELLOP</li> <li>Presse review the order summary balow:</li> <li>TAUDLATELLOP</li> <li>Presse review the order summary balow:</li> <li>Taul Units: 7, Total Sq. F: 378.00,</li> <li>Ships from: IN-TH-IMAAA-CHENAAI</li> <li>Balow the construction Charges (Door-to-Door): USD 3979.00</li> <li>Tanati Units: 21 days</li> <li>Shipper's conspary: dam</li> <li>Shipper's conspary: dam&lt;</li></ul>                                             | <ul> <li>Hendo by::</li> <li>Hendo by::</li> <li>Hendo by::::::::::::::::::::::::::::::::::::</li></ul>                                                                                                    | Available Inventor                                                                                                    | у 😭                                                                                                    | My Container                                                                                                    |                                                                                                    | My Container                                                                                                    |                                                                                                    | Sele                                           | ct Financier                                                                                                    |                         |                     |
| At White (Medium Grade Granite) Buch<br>Hammered Strates<br>Select : 280mightystone.com<br>Shipper's company; deno<br>Shipper's company; deno<br>Shipper show deno<br>Shipper how deno | <ul> <li>Product File: Osb/ 13/2:00, Ctell Applied. Osb/ 200</li> <li>Product File: Osb/ 13/2:00, Ctell Applied. Osb/ 200</li> <li>Product File: Osb/ 200</li> <li>Product File: Osb/ 200</li> <li></li></ul>                                                | <ul> <li>Aud White (declarm drade drants) bush Hammerde Surger Bis States (2001-10-00) and (10-00) and (10-00) and</li></ul>                     | ello buyer.<br>larkdown items: 2. Items in<br>lick + to add to the Cart and<br>'iewing inventory ships from<br>Search id, prod                                                                                                    | Cart: (1). Please add quantity,<br>click Cart to Checkout.<br>: AU-NT-AUADL-ADELAIDE<br>Jot, color, ships Q                                                           | Please review the order s<br>Total Units: 7, Total Sq.F<br>Ships from: IN-TN-INM/<br>Bundles: 1                                                                                                    | ummary below:<br>it: 378.00,<br>4A6-CHENNAI<br>2001: Credit Applied: USD0                                                                                                    | Please review the order st<br>Total Units: 7, Total Sq.Ff<br>Ships from: IN-TN-INMA<br>Bundles: 1<br>Berdust Paics (191512                                                                                                    | ummary below:<br>t: 378.00,<br>A6-CHENNAI<br>201: Credit Applied: USD0                                                                        | Hello b47<br>from: 8<br>Please cl<br>the finan | /@mightystone.com. Total<br>lick Check circle to select t<br>icing process.                                                                                                    | financiers t            | o select<br>to begi |
| Add Columny       1         1       Sized(WHBD Inc)       Units       From       USD/reg ft.         10:00x72.00x1.25       7       Au       Sised       Sised       Sised         Into.00x72.00x1.25       7       Au       Sised       Sised       Sis                                                                                                    | <ul> <li>Musb/sq.ft</li> <li>S.45</li> <li>Alaska Gold (High Grade Granite) Bush<br/>Hammered Surface<br/>DF: SG31b3dccc6e996cc36cca06</li> <li>Shipper: shipper.usa_1@mightystone.com<br/>Shipper: shipper.usa_1%</li> <li>Bush<br/>Seller: sureshbn2020@outlock.com<br/>Seller phone: +16505551234</li> <li>Seller: sureshbn2020@outlock.com<br/>Seller phone: +16505551234</li> <li>Seller: sureshbn2020@outlock.com<br/>Seller phone: +16505551234</li> <li>Seller: sureshbn2020@outlock.com<br/>Seller phone: +16505551234</li> <li>Seller: sureshbn2020@outlock.com<br/>Seller phone: +16505551234</li> <li>Seller: sureshbn2020@outlock.com<br/>Seller phone: +16505551234</li> <li>Seller: sureshbn2020@outlock.com<br/>Seller phone: +16505551234</li> <li>Seller: sureshbn2020@outlock.com<br/>Seller: source for the above mentioned Terms</li> <li>I agree to the above mentioned Terms</li> <li>I agree to the above</li></ul> | Aud Quality   1   1   1   1   1   1   1   1   1   1   1   1   1   1   1   1   1   1   1   1   1   1   1   1   1   1   1   1   1   1   1   1   1   1   1   1   1   1   1   1   1   1    1   1    1   1   1   1   1    1    1    1    1    1    1    1    1    1    1    1    1    1    1    1    1    1    1    1    1    1    1    1    1    1    1    1    1    1    1    1    1    1 <td>Azul White (Medium<br/>Hammered Surface<br/>ID#: 65a5fc6cf79dfb<br/>Selier: s2@mightyster<br/>Selier phone: +16501<br/>Port of Loading: AU2<br/>Ships from: MELBOU<br/>Supply Capability/m<br/>NOTE: Selier provide<br/>to cart and contact s<br/>update!<br/>Maximum Quanity fc</td> <td>Grade Granite) Bush<br/>79ec3895b8<br/>ne.com<br/>551234<br/>DL-ADELAIDE<br/>RNE, AU-VIC, AU<br/>nth: 2<br/>s shipping. Add product<br/>eller for instant price<br/>r Sale: 28</td> <td>Product Price: USUI 51 2<br/>Price After Credit: USDI<br/>Transportation Charges<br/>Transit time: 32 days<br/>Shipper's contact: shipp<br/>Shipper's company: den<br/>Shipper's phone: +1650<br/>Total Price with Shippin<br/>Pay Now: USD2745.50<br/>Pay the rest (USD2745.1</td> <td>.00; Creat Appried: USDU<br/>512.00<br/>(Door-to-Door): USD3979.00<br/>, US-IL, US<br/>er_usa_1@mightystone.com<br/>10<br/>5551234<br/>g: USD5491.00<br/>50) after confirming products.<br/>lect to show shippers)</td> <td>Product Price VSD 1512.<br/>Price After Credit: USD1<br/>Transportation Charges (<br/>Transit time: 123 days<br/>Ships to: test, CHICAGO,<br/>Shipper's contact: na<br/>Shipper's company: na<br/>Shipper's phone: na<br/>Total Price with Shipping<br/>Pay Now: USD2745.50<br/>Pay the rest (USD2745.5</td> <td>uty: Creat Applied: USDU<br/>(Door-to-Door): USD3979.00<br/>US-IL, US<br/>: USD5491.00<br/>0) after confirming products.<br/>ect to show shippers)</td> <td></td> <td>Search id, financier</td> <td>a06<br/>com,<br/>om</td> <td>(</td>                                                                                                    | Azul White (Medium<br>Hammered Surface<br>ID#: 65a5fc6cf79dfb<br>Selier: s2@mightyster<br>Selier phone: +16501<br>Port of Loading: AU2<br>Ships from: MELBOU<br>Supply Capability/m<br>NOTE: Selier provide<br>to cart and contact s<br>update!<br>Maximum Quanity fc | Grade Granite) Bush<br>79ec3895b8<br>ne.com<br>551234<br>DL-ADELAIDE<br>RNE, AU-VIC, AU<br>nth: 2<br>s shipping. Add product<br>eller for instant price<br>r Sale: 28 | Product Price: USUI 51 2<br>Price After Credit: USDI<br>Transportation Charges<br>Transit time: 32 days<br>Shipper's contact: shipp<br>Shipper's company: den<br>Shipper's phone: +1650<br>Total Price with Shippin<br>Pay Now: USD2745.50<br>Pay the rest (USD2745.1 | .00; Creat Appried: USDU<br>512.00<br>(Door-to-Door): USD3979.00<br>, US-IL, US<br>er_usa_1@mightystone.com<br>10<br>5551234<br>g: USD5491.00<br>50) after confirming products.<br>lect to show shippers) | Product Price VSD 1512.<br>Price After Credit: USD1<br>Transportation Charges (<br>Transit time: 123 days<br>Ships to: test, CHICAGO,<br>Shipper's contact: na<br>Shipper's company: na<br>Shipper's phone: na<br>Total Price with Shipping<br>Pay Now: USD2745.50<br>Pay the rest (USD2745.5                                                                                                    | uty: Creat Applied: USDU<br>(Door-to-Door): USD3979.00<br>US-IL, US<br>: USD5491.00<br>0) after confirming products.<br>ect to show shippers) |                                                | Search id, financier                                                                                                    | a06<br>com,<br>om       | (                   |
| Azul White (Medium Grade Granite) Bush<br>Hammered Surface +<br>Dis: 65a5f56cf79dfb79e3895b9<br>Seller s2@mightystone.com<br>Seller phone: +1650551234<br>Port of Leading: AldD1_AbeLAIDE   Lagree to the above mentioned Terms   Lagree to the above mentioned Terms   Lagree to the above mentioned   Lagree to the above   Lagree to the above   Lagre                                                                                                    | ranite) Bush       +       Terms and Conditions: By clicking the 'Pay Now (Bank Debit)' button, I authorize you to electronically debit my Debit.' button, I authorize you to electronically debit my Debit.' button, I authorize you to electronically debit.' button, I authorize you to electronically debit my Debit.' button, I authorize you to electronically debit.' button, I authorize you to electronically debit.' button, I authorize you to electronically debit.' button, I authorize you to electronically debit.' button, I authorize you to electronically debit.' button, I authorize you to electronically debit.' button, I authorize you to electronically debit.' button, I authorize you to electronically debit.' button, I authorize you to electronically debit.' button, I authorize you to electronically debit.' b                                                                                                    | Actu White (Medium Grade Granite) Bush   Hammered Surface   105: 65856cf79dfb79ec3895b9   Seller: 32@mightystone.com   Seller: 32@mightystone.com   Seller: 32@mightystone.com   Shines from: MELBOURNE. AU-VIC. AU   Shines from: MELBOURNE. AU-VIC. AU     Actu White (Medium Grade Granite) Bush   + th G 1 2 D     * th G 1 2 D     * th G 1 2 D        * th G 1 2 D              * th G 1 2 D                                                                                                    | Add Quantity<br>Size(WXHxD inch) U<br>116.00x72.00x1.25                                                                                                    | 1<br>nits From USD/sq.ft<br>7 AU 5.45<br>★ ⊘                                                                                                    | Alaska Gold (High<br>Hammered Surface<br>DP: 05a1b3dccc6c<br>Shipper: shipper_u<br>Shipper phone: +16<br>Seller sureshhr20<br>Seller phone: +165                                                                                                    | irade Granite) Bush<br>996ce36eca06<br>iso5551234<br>20@outlook.com<br>05551234                                                                                                    | Alaska Gold (High G<br>Hammered Surface<br>ID#: 63a153dccdes<br>Shipper; na<br>Shipper; phone: na<br>Seller: sureship202<br>Seller phone: +165                                                                                                    | rade Granite) Bush<br>D966ce36eca06<br>0@outlook.com<br>5551234                                                                               |                                                | D#: 65a1b3dccc6e996ce36ec;<br>Finance to: b47@mightystone.<br>CHICAGO, US-IL, US<br>Financier: @inancier@mightysto<br>Phone: +16505551234<br>Company: test<br>Address: test                       | a06<br>com,<br>one.Help | ¢                   |
|                                                                                                    |                                                                                                    | $\begin{array}{c c c c c c c c c c c c c c c c c c c $                                                                                                    | Azul White (Medium<br>Hammered Surface<br>ID#: 65a5fc6cf79dfb<br>Seller: s2@mightystv<br>Seller phone: +1650:<br>Port of Loading: All                                                                                                    | Grade Granite) Bush<br>79ec3895b9<br>one.com<br>1551234<br>01.005                                                                                                    | Terms and Conditions: By<br>Debit)' button, I authorize                                                                                                    | clicking the 'Pay Now (Bank<br>you to electronically debit my                                                                                                    | Seller warehouse: d<br>NOTE: Seller provide<br>to cart and contact a<br>update!                                                                                                    | emo,,, IN,,, IN<br>es shipping. Add product<br>seller for instant price                                                                       |                                                | Contact Financier:                                                                                                    | © ♡                     |                     |
|                                                                                                    |                                                                                                    | Ships from: MELBOURNE. AU-VIC. AU     Au-VIC. AU       Image: Ships from: MELBOURNE. AU-VIC. AU     Image: Ships from: MELBOURNE. AU-VIC. AU       Image: Ships from: MELBOURNE. AU-VIC. AU     Image: Ships from: MELBOURNE. AU-VIC. AU       Image: Ships from: MELBOURNE. AU-VIC. AU-VIC. AU     Image: Ships from: Ships from: Ship                                                                                                    | Azul White (Medium<br>Hammered Surface<br>ID#: 65a5fcef7dfh<br>Seller s2@mightyst<br>Seller phone: +1650<br>Port of Loading: AU                                                                                                    | nits From USD/sq.ft<br>7 AU 5.45<br>★ ②<br>Grade Granite) Bush<br>79ec389559<br>mc.com<br>551234<br>DL-ADELAIDE                                                       | Hammered Surface<br>IDF: 65a1b3dccc6e<br>Shipper: shipper.u<br>Shipper phone: 1-15<br>Seller: zureshbr20<br>Seller phone: 1-16<br>Terms and Conditions: By<br>Debit)' button, I authorize<br>Later of the above                                                       | 996ce36eca06<br>ia:1@mightystone.com<br>505551234<br>20@outlook.com<br>55551234<br>c clicking the 'Pay Now (Bank<br>you to electronically debit my<br>mentioned Terms                                     | Hammered Surfage<br>ID#: 65a153dccc6ef<br>Shipper; han<br>Shipper; han<br>Shipper; han<br>Seller phone: na<br>Seller phone: 1650<br>Seller phone: 1650<br>Seller phone: 16 | P96ce38eca06<br>D@outlook.com<br>5551234<br>emo, , ; IN, ; IN<br>seitler for instant price<br>Better for instant price                        |                                                | DF: 55a1b3dccc6#996ca36ec;<br>Finance to: b4/2mightystone.<br>CHICAGO, US-IL, US<br>Financier: Minancier@mightysto<br>Phone: +16505551234<br>Company: test<br>Address: test<br>Contact Financier: | a0<br>cc                | ie.thelp            |

Interact directly with financier

Your in network financier

🕅 🖏 🕅 🗐 🔿 💷 🤉

financier to begin

Q

€

Copyright © 2024 Soori Global Systems, Inc. All rights

MIGHTYSTONE

#### **Payment methods**

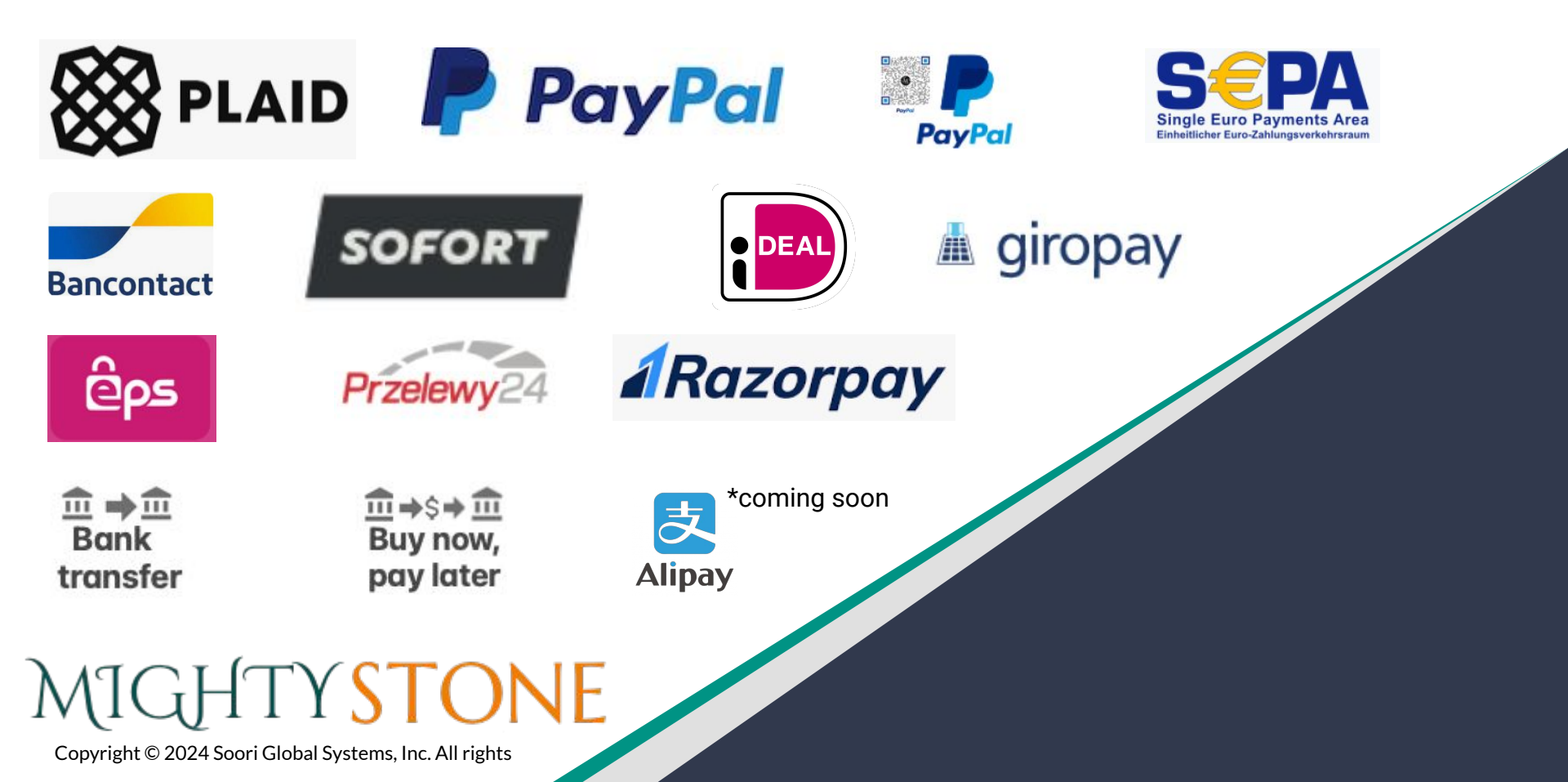

## Our technology partners

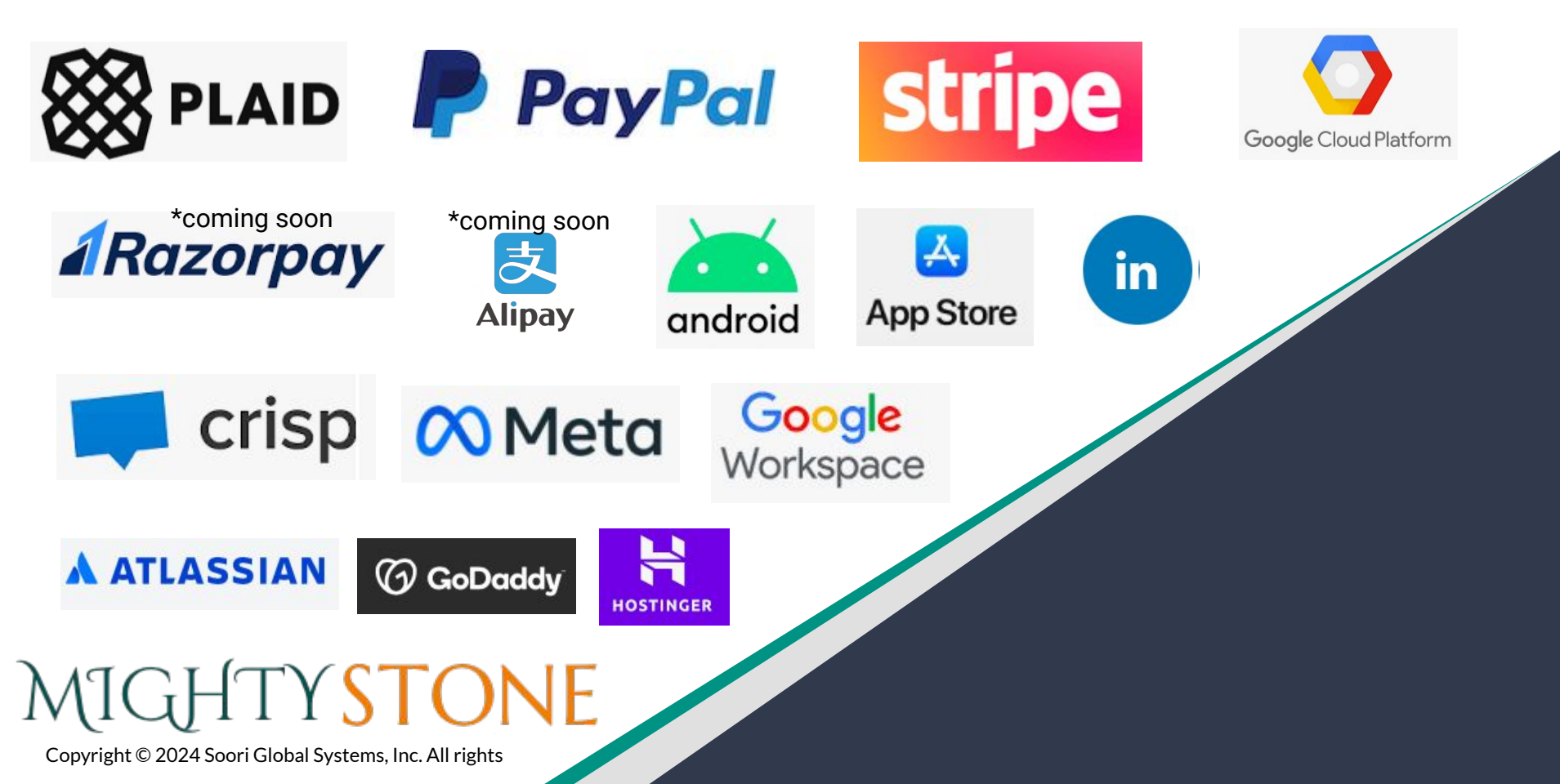

#### Supported countries (Domestic & International trade)

| AU | AT | BE | BR | BG | СА | HR | CY | CZ | DK | EE |
|----|----|----|----|----|----|----|----|----|----|----|
| FI | FR | DE | GI | GR | нк | HU | IS | IN | IE | IT |
| JP | LV | LI | LT | LU | MY | МТ | MX | MC | NL | NZ |
| NO | PL | ΡΤ | RO | SG | SK | SI | ES | SE | СН | AE |
| GB | US | AL | AM | AR | AW | BB | BD | BM | BN | во |
| BS | BW | BZ | CN | СО | CR | DO | DZ | EG | ET | FJ |
| GH | GM | GT | GY | HN | HT | ID | IL | JM | KE | KG |
| KH | KY | ΚZ | LA | LK | LR | MA | MK | MM | MN | MW |
| NA | NG | NI | NP | PE | PG | PH | PK | QA | RU | SA |
| SC | SL | SO | SZ | ΤН | ΤZ | UY | UZ | YE | ZA |    |

Copyright © 2024 Soori Global Systems, Inc. All rights

MIGHTYSTONE

## Payment method (PLAID)

After clicking the 'Pay Later (Financing)' button, you will be directed to a secure 3rd party system, where you can choose your US bank, login and authorize the account from the MightyStone digital platform to make payment.

Note: You can pay partial price, and pay the rest through the payment tracking, once the seller has uploaded the product images to be shipped. You can also pay the rest prior to receiving the images to expedite the shipping.

The following slide has a detailed graphic regarding this process.

#### 7:31 PM **©** My Container

🕅 🛗 🕅 . 11 🛞 🙉 1

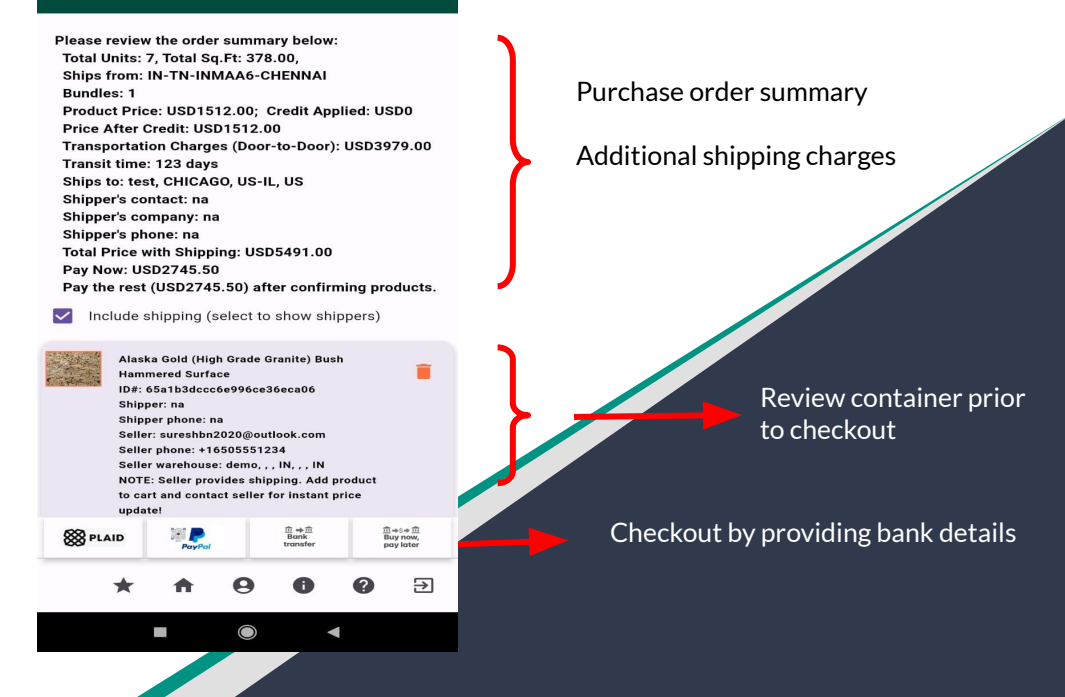

MIGHTYSTONE

#### Payment method (PLAID) - Details

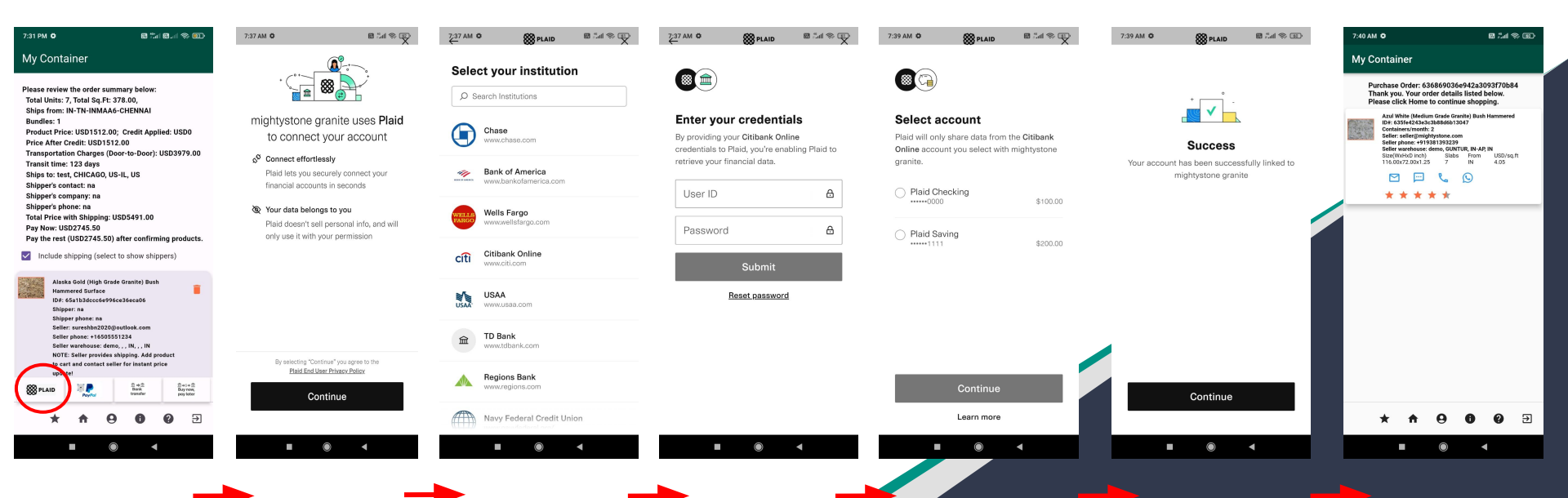

# MIGHTYSTONE

#### Payment method (PayPal) - Details

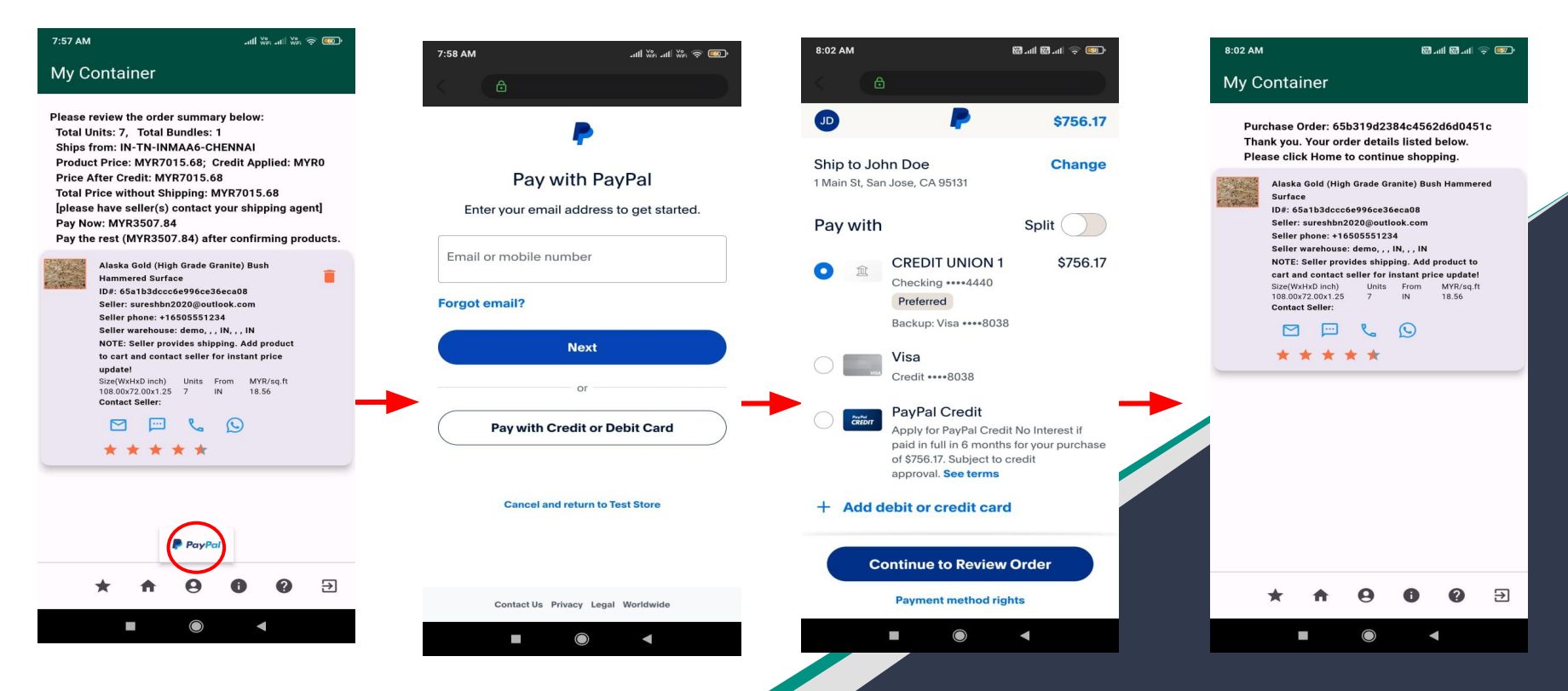

## MIGHTYSTONE

#### Payment method (PayPal QR Code) - Details

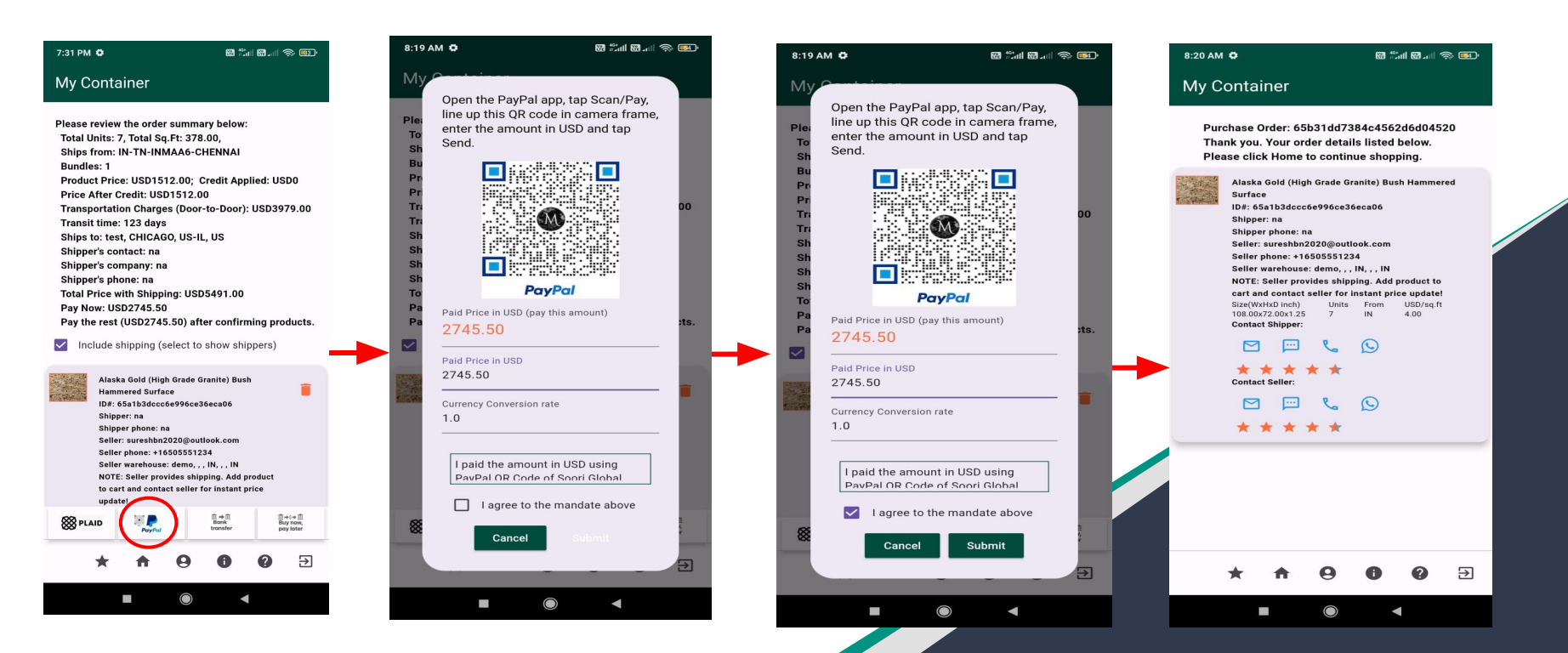

## MIGHTYSTONE

#### Payment method (SEPA)

After clicking the 'Pay Now (Bank Debit) (SEPA)' button, you will be directed to a screen, where you provide the details such as IBAN, Owner etc, as required by the 3rd party payment system to complete the bank debit using SEPA (Single Euro Payments Area).

Note: You can pay partial price, and pay the rest through the payment tracking, once the seller has uploaded the product images to be shipped. You can also pay the rest prior to receiving the images to expedite the shipping.

The following slide has a detailed graphic regarding this process.

#### 8:58 AM ···· I 🖾 ···I 🗢 🚥 My Container Please review the order summary below: Total Units: 7. Total Bundles: 1 Ships from: AU-NT-AUADL-ADELAIDE Product Price: CAD182.70: Credit Applied: CAD0 Price After Credit: CAD182.70 **Total Price without Shipping: CAD182.70** [please have seller(s) contact your shipping agent] Pay Now: CAD91.35 Pay the rest (CAD91.35) after confirming products. Azul White (High Grade Granite) Bush Hammered Surface ID#: 64e81a5ab6df66a866cbaeb6 Supply Capability: 1 units/month Seller: s2@mightystone.com Seller phone: +16505551234 Seller warehouse: test, MELBOURNE, AU-VIC. AU NOTE: Seller provides shipping. Add product to cart and contact seller for instant price undate Size(WxHxD inch) Units From CAD/sq.ft 116.00x72.00x1.25 411 0.45 Contact Seller SE 🥐 8 PLAID PayPal m ⇒s+ m Buy now, ∍ ----

Purchase order summary

Additional shipping charges

Review container prior to checkout

Checkout by providing IBAN and other details

Copyright © 2024 Soori Global Systems, Inc. All rights

MIGHTYSTONE

#### Payment method (SEPA) - Details

| 8:58 AM ඕtil ඕtil 🛱til 🛱                                                                                                    | 8:59 AM                                            | 89.111 89.111 今 119.                     | اللہ 🐝 اللہ 🗤                                                                 | ₩= \$ 93'  | 9:01 AM                                                             | auth Wes auth Wes                                                                                        | · 🗟 🛙         |
|----------------------------------------------------------------------------------------------------|----------------------------------------------------|------------------------------------------|-------------------------------------------------------------------------------|------------|---------------------------------------------------------------------|----------------------------------------------------------------------------------------------------|---------------|
| My Container                                                                                                    | My Container                                       |                                          | My Container                                                                  |            | My Container                                                        |                                                                                                    |               |
| Please review the order summary below:<br>Total Units: 7, Total Bundles: 1<br>Ships from: AU-NT-AUADL-ADELAIDE                                                                                     | Pli Please provide IBAN<br>T Scroll to view, agree | N and Owner info.<br>e terms and submit. | Pi Please provide IBAN and Owner info<br>Scroll to view, agree terms and subm | n.<br>hit. | Purchase Order: 6<br>Thank you. Your o<br>Please click Hom          | 65b4787d384c4562d6d04<br>order details listed below.<br>ne to continue shopping.                         | 527           |
| Product Price: CAD182.70; Credit Applied: CAD0<br>Price After Credit: CAD182.70<br>Table Price with set Skiening, CAD102.70                                                                        | *IBAN                                              |                                          | P *IBAN<br>AT611904300234573201                                               |            | Azul White (Hi<br>Surface                                           | igh Grade Granite) Bush Hamme                                                                            | red           |
| [please have seller(s) contact your shipping agent]<br>Pay Now: CAD91.35<br>Pay the rest (CAD91.35) after confirming products.                                                                     | vowner                                             | t]                                       | li *Owner<br>P test                                                           | tl         | ID#: 64e81a5a<br>Supply Capabi<br>Seller: s2@mig<br>Seller phone: + | ab6df66a866cbaeb6<br>ility: 1 units/month<br>ghtystone.com<br>+16505551234                               |               |
| Azul White (High Grade Granite) Bush<br>Hammered Surface                                                                                                    | Paid Price<br>62.65                                |                                          | Paid Price<br>62.65                                                           |            | Seller warehou<br>NOTE: Seller p<br>cart and conta                  | use: test, MELBOURNE, AU-VIC,<br>provides shipping. Add product t<br>act seller for instant price update | AU<br>o<br>e! |
| ID#: 4481 fsab6df6a8666baeb6<br>Supply Capability: 1 units/month<br>Selier: s2@mightystone.com<br>Selier phone: +16505551234<br>Selier warehouse: test, MELBOURNE, AU-<br>VIC, AU                  | Email<br>b7@mightystone.c                          | som                                      | Email<br>b7@mightystone.com<br>                                               |            | Size(WxHxD inch<br>116.00x72:00x1.<br>Contact Seller:               | n) Units From CAD/sq.<br>25 7 AU 0.45                                                                    | ft            |
| NOTE: Seller provides shipping. Add product<br>to cart and contact seller for instant price<br>update!<br>Size(WsitkD inch) Units From CAD/sq.ft<br>116.003/2.0051.25 7 AU 0.45<br>Contact Seller: | Currency                                           |                                          | Currency<br>eur                                                               |            |                                                                     |                                                                                                    |               |
|                                                                                                    | By providing your<br>info_and confirm              | IBAN and Owner<br>ing this payment       | By providing your IBAN and Owner<br>info_ and confirming this payment         |            |                                                                     |                                                                                                    |               |
| September 201                                                                                                    | I agree to the Cancel                              | e SEPA mandate above                     | I agree to the SEPA mandate a                                                 | above Pal  |                                                                     |                                                                                                    |               |
| ★ ↑ 9 0 2 ∋                                                                                                    | * + 6                                              |                                          | * + 9 0 0                                                                     |            | * 🕈                                                                 | 000                                                                                                    | Ð             |
|                                                                                                    |                                                    |                                          |                                                                               |            | -                                                                   |                                                                                                    |               |

## MIGHTYSTONE

#### Payment method (Bancontact) - Details

| 9:17 AM 🌣                                                                                                    |                                                                                            | 9:18 AM 🖨                                         |                     | 9:18 AM 🗘                                                   | ···· ··· ··· ··· ··· ··· ··· ··· ··· · | 9:19 AM 🛱                                                                                                    | 1 - 1 - 1 - 1 - 1 - 1 - 1 - 1 - 1 - 1 -                                                                                |
|----------------------------------------------------------------------------------------------------|--------------------------------------------------------------------------------------------|---------------------------------------------------|---------------------|-------------------------------------------------------------|----------------------------------------|----------------------------------------------------------------------------------------------------|----------------------------------------------------------------------------------------------------|
| My Container                                                                                                    |                                                                                            | My Container                                      |                     | My Container                                                |                                        | My Container                                                                                                    |                                                                                                    |
| Please review the order sum<br>Total Units: 7, Total Sq.Ft: 3<br>Ships from: IN-TN-INMAA6<br>Bundloc: 1                                                                     | nmary below:<br>378.00,<br>6-CHENNAI                                                       |                                                   |                     |                                                             |                                        | Purchase Order: 65b47<br>Thank you. Your order<br>Please click Home to c                                                                                        | ce9384c4562d6d0452e<br>details listed below.<br>ontinue shopping.                                                      |
| Product Price: EUR1372.14<br>Price After Credit: EUR1377<br>Transportation Charges (Do<br>Transit time: 123 days<br>Ships to: test, ANTWERP, B<br>Shipner's contact: bd@mid | 4; Credit Applied: EUR0<br>2.14<br>oor-to-Door): EUR20492.00<br>IE-VAN, BE<br>bivetone com | Please provide Ov<br>view and submit.<br>*Owner   | ner info. Scroll to | Please provide Owner<br>view and submit.<br>*Owner<br>buyer | r info. Scroll to                      | Alaska Gold (High Gra<br>Surface<br>ID#: 65a1b3dccc6e99<br>Shipper: h4@mightys<br>Shipper phone: +1650<br>Seller: sureshbn2202                                  | ide Granite) Bush Hammered<br>6ce36eca09<br>tone.com<br>15551234<br>@outlook.com                                       |
| Shipper's company: test<br>Shipper's phone: +1650555<br>Total Price with Shipping: E<br>Pay Now: EUR5437.95<br>Pay the rest (EUR16426.19                                    | 51234<br>EUR21864.14<br>I) after confirming products.                                      | Paid Price<br>5437.95<br>Email<br>b4@mightystone. | zom                 | Paid Price<br>5437.95<br>Email                              |                                        | Seller phone: +16505<br>Seller warehouse: der<br>NOTE: Seller provides<br>cart and contact selle<br>Size(Warkd) (inch)<br>108.00x72.00x1.25<br>Contact Shipper: | 551234<br>no, , , , IN<br>shipping. Add product to<br>r for instant price update!<br>Units From EUR/sq.ft<br>7 IN 3.63 |
| Include shipping (selec     Alaska Gold (High Gra     Hammered Surface                                                                                                    | et to show shippers)<br>Ide Granite) Bush                                                  | Type<br>bancontact                                | <b> </b> →          | b4@mightystone.com<br>Type<br>bancontact                    | <u>`</u>                               | Contact Seller:                                                                                                    | ⊊ ©<br>★                                                                                                    |
| ID#: 65a1b3dccc6e99<br>Shipper: h4@mightyst<br>Shipper phone: +1650<br>Seller: sureshbn20200<br>Seller phone: +165055                                                       | 6ce36eca09<br>tone.com<br>15551234<br>@outlook.com<br>551234                               | eur<br>Cancel                                     | Submit              | Currency<br>eur                                             |                                        |                                                                                                    | ∽ ©<br>★                                                                                                    |
| Seller warehouse: den                                                                                                    | Ro, , , , IN                                                                               |                                                   |                     | Cancel                                                      | Submit                                 |                                                                                                    |                                                                                                    |
| * 🕈 0                                                                                                    |                                                                                            | * + •                                             |                     | * 🕈 9                                                       | <b>0 2</b>                             | * + 6                                                                                                    |                                                                                                    |
|                                                                                                    |                                                                                            |                                                   |                     |                                                             | •                                      |                                                                                                    |                                                                                                    |

# MIGHTYSTONE

#### Payment method (Sofort) - Details

| 9:17 AM 🎝                                                                                                    |                                    | 9:18 AM 🖨                                 | 100 \$ Int. 111 | 9:18 AM 🗘                                     |              | 9:19 AM 🖨                | <b>1</b> 00                                                                                                    |                                                                                |
|----------------------------------------------------------------------------------------------------|------------------------------------|-------------------------------------------|-----------------|-----------------------------------------------|--------------|--------------------------|----------------------------------------------------------------------------------------------------|--------------------------------------------------------------------------------|
| My Container                                                                                                    |                                    | My Container                              |                 | My Container                                  |              | Му Сог                   | ntainer                                                                                                    |                                                                                |
| Please review the order summary be<br>Total Units: 7, Total Sq.Ft: 378.00,<br>Ships from: IN-TN-INMAA6-CHENN<br>Bundles: 1                                                                                    | low:<br>IAI                        |                                           |                 |                                               |              | Purch<br>Thank<br>Please | ase Order: 65b47ce93<br>you. Your order detail<br>click Home to contin                                                                                                    | 84c4562d6d0452e<br>Is listed below.<br>ue shopping.                            |
| Product Price: EUR1372.14; Credit<br>Price After Credit: EUR1372.14<br>Transportation Charges (Door-to-D<br>Transit time: 123 days                                                                            | Applied: EUR0<br>oor): EUR20492.00 | Please provide Owner in view and submit.  | nfo. Scroll to  | Please provide Owner info<br>view and submit. | o. Scroll to | A<br>S<br>III<br>S       | Naska Gold (High Grade Gr<br>surface<br>D#: 65a1b3dccc6e996ce36<br>shipper: h4@mightystone.c                                                                                      | anite) Bush Hammered<br>eca09<br>om                                            |
| Ships to: test, ANTWERP, BE-VAN, I<br>Shipper's contact: h4@mightystone<br>Shipper's company: test<br>Shipper's phone: +16505551234<br>Total Price with Shipping: FUR2186                                     | 3E<br>.com                         | Paid Price<br>5437.95                     | _               | *Owner<br>buyer<br>Paid Price<br>5437.95      | _            | s<br>s<br>s<br>N         | shipper phone: +16505512<br>Seller: sureshbn2020@outlo<br>Seller phone: +1650555123<br>Seller warehouse: demo, , ,<br>IOTE: Seller provides shipp<br>art and contact seller for i | 34<br>ook.com<br>4<br>IN,,,,IN<br>ving. Add product to<br>nstant price update! |
| Pay Now: EUR5437.95<br>Pay the rest (EUR16426.19) after c                                                                                                    | onfirming products.<br>w shippers) | Email<br>b4@mightystone.com               |                 | Email<br>b4@mightystone.com                   |              | s<br>1<br>C              | ize(WxHxD inch) Units<br>08.00x72.00x1.25 7<br>contact Shipper:                                                                                                    | From EUR/sq.ft<br>IN 3.63                                                      |
| Alaska Gold (High Grade Granitt<br>Hammered Surface<br>ID#: 65a1b3dccc6e996cc36eca<br>Shipper: h4@mightystone.com<br>Shipper phone: +1650551234<br>Seller: sureshh0220@outlock.<br>Seller phone: +16505551234 | ) Bush<br>j9<br>com                | bancontact<br>Currency<br>eur<br>Cancel S | ubmit           | Type<br>bancontact<br>Currency<br>eur         |              | c                        |                                                                                                    | Ø                                                                              |
| Seller warehouse: demo, , , IN, ,                                                                                                    | yPal Bancontact                    |                                           |                 |                                               |              |                          |                                                                                                    |                                                                                |
| * + 0 0                                                                                                    | <b>0</b> <del>)</del>              | * 🕇 0                                     | • •             | * 🕈 0                                         | 0 0 2        | 7                        | A 0                                                                                                    | • • •                                                                          |
|                                                                                                    | •                                  |                                           | •               |                                               | <            |                          |                                                                                                    | •                                                                              |

# MIGHTYSTONE

#### Payment method (iDEAL) - Details

| 9:32 AM 🗘 🔀 🖏 📶 📶 🛞 🚳                                                                                                    |   | 9:18 AM 🖨                           | 1991 - All 📚 1991  | 9:18 AM 🌣                             |                 | 9:19 AM 🖨                                                                                     | se in the S                                                                                           |
|----------------------------------------------------------------------------------------------------|---|-------------------------------------|--------------------|---------------------------------------|-----------------|-----------------------------------------------------------------------------------------------|----------------------------------------------------------------------------------------------------|
| My Container                                                                                                    |   | My Container                        |                    | My Container                          |                 | My Container                                                                                  |                                                                                                    |
| Please review the order summary below:<br>Total Units: 7, Total Bundles: 1<br>Ships from: IN-TN-INMAA6-CHENNAI                                                                                        |   |                                     |                    |                                       |                 | Purchase Order: 65b47c<br>Thank you. Your order c<br>Please click Home to cr                  | ce9384c4562d6d0452e<br>Jetails listed below.<br>ontinue shopping.                                     |
| Product Price: EUR13/2.14; Creat Applied: EUR0<br>Price After Credit: EUR1372.14<br>Total Price without Shipping: EUR1372.14<br>[please have seller(s) contact your shipping agent]<br>Day New EUR266 |   | Please provide Own view and submit. | er info. Scroll to | Please provide Owner view and submit. | info. Scroll to | Alaska Gold (High Gra<br>Surface<br>ID#: 65a1b3dccc6e99<br>Shipper: h4@mightyst               | ide Granite) Bush Hammered<br>6ce36eca09<br>tone.com                                                  |
| Pay Now: EURoso.07<br>Pay the rest (EUR686.07) after confirming products.                                                                                                    |   | *Owner                              |                    | *Owner<br>buyer                       |                 | Shipper phone: +1650<br>Seller: sureshbn2020<br>Seller phone: +16505                          | 5551234<br>@outlook.com<br>551234                                                                     |
| Alaska Gold (High Grade Granite) Bush<br>Hammered Surface<br>Dei: 65a1b3ddcc6e996ce36eca0a<br>Seller: sureshbn2020@outlook.com                                                                        |   | Paid Price<br>5437.95               |                    | Paid Price<br>5437.95                 |                 | Seller warehouse: dem<br>NOTE: Seller provides<br>cart and contact seller<br>Size(WxHxD inch) | no, , , IN, , , IN<br>shipping. Add product to<br>r for instant price update!<br>Units From FUR/so.ft |
| Seller phone: +16505551234<br>Seller warehouse: demo, , , IN, , , IN<br>NOTE: Seller provides shipping. Add product                                                                                   |   | Email<br>b4@mightystone.co          | im                 | Email<br>b4@mightystone.com           |                 | 108.00x72.00x1.25                                                                             | 7 IN 3.63                                                                                             |
| to cart and contact seller for instant price<br>update!<br>Size(WxHxD inch) Units From EUR/sq.ft<br>108.00%72.00x125 7 IN 3.63<br>Contact Seller:                                                     | - | Type<br>bancontact                  |                    | Type<br>bancontact                    | <b>-</b> >      | Contact Seller:                                                                               | *                                                                                                    |
|                                                                                                    |   | Currency<br>eur                     |                    | Currency<br>eur                       |                 | י ⊡ ע<br>★ ★ ★ ★                                                                              | ∽ ©<br>★                                                                                              |
| * * * *                                                                                                    | - | Cancel                              | Submit             | Cancel                                | Submit          |                                                                                               |                                                                                                    |
| BLAID SEPA PayPal                                                                                                    |   |                                     |                    |                                       |                 |                                                                                               |                                                                                                    |
| SOFORT Buy now,<br>pay loter                                                                                                    |   |                                     |                    |                                       |                 |                                                                                               |                                                                                                    |
| * + 9 0 9 E                                                                                                    |   | * 🛉 0                               | ●                  | * 🕈 9                                 | 6 9 9           | * 🛧 6                                                                                         |                                                                                                    |
|                                                                                                    |   |                                     | •                  |                                       |                 |                                                                                               |                                                                                                    |

## MIGHTYSTONE

## Payment method (giropay) - Details

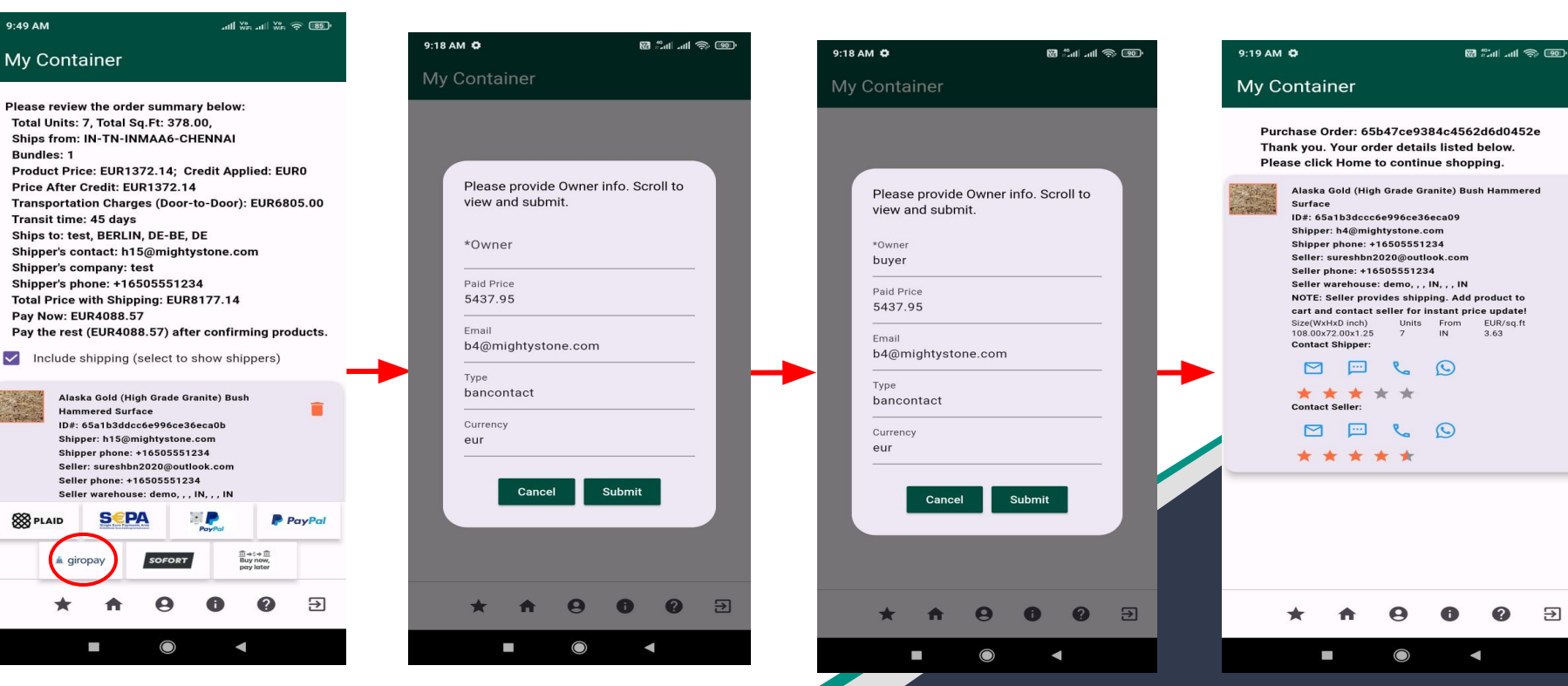

₽

## MIGHTYSTONE

### Payment method (eps) - Details

| 10:05 AM 🛱 😨                                                                                                    | 11 (n 11 (n 11))))))))))                                                                                                    | 9:18 AM 🍄                                                                                    | 100 @ In. In." 10    | 9:18 AM 🗘                                                                                    | <b>88</b> tail at 3 <b>69</b> | 9:19 AM 🗘                                                                                                    | 88 <sup>60</sup> al 38 99                                                                                                    |
|----------------------------------------------------------------------------------------------------|----------------------------------------------------------------------------------------------------|----------------------------------------------------------------------------------------------|----------------------|----------------------------------------------------------------------------------------------|-------------------------------|----------------------------------------------------------------------------------------------------|----------------------------------------------------------------------------------------------------|
| My Container                                                                                                    |                                                                                                    | My Container                                                                                 |                      | My Container                                                                                 |                               | My Container                                                                                                    |                                                                                                    |
| Please review the order sun<br>Total Units: 7, Total Sq.Ft:<br>Ships from: IN-TN-INMAA<br>Product Price: EUR1701.00<br>Price After Credit: EUR170<br>Pay Now: EUR850.50<br>Pay the rest (EUR850.50) a                                                    | nmary below:<br>378.00, Bundles: 1,<br>6-CHENNAI<br>0; Credit Applied: EUR0<br>1.00<br>after confirming products.                                                                                                    | Please provide O<br>view and submit.                                                         | wner info. Scroll to | Please provide Own view and submit.                                                          | ner info. Scroll to           | Purchase Order: 6<br>Thank you. Your o<br>Please click Home<br>Alaska Gold (Hi<br>Surface<br>Dr: 63s1b3dcc                                                                                               | 5b47ce9384c4562d6d0452e<br>rder details listed below.<br>e to continue shopping.<br>gh Grade Granite) Bush Hammered<br>cc6e996ce36eca09                                                                 |
| Alaska Gold (High Grad<br>Hammerd Surface<br>ID#: 65a1b3dccc6996<br>Seller: sureshbn2020@<br>Seller: sureshbn2020@<br>Seller warehouse: dem<br>NOTE: You chose this s<br>Contact seller<br>Size(WH4D Inch) Unit<br>108/00/72.00x125 7<br>Contact Seller: | e Granite) Bush<br>ce36eca05<br>outlook.com<br>51234<br>outlook.ini<br>51234<br>si outlook.com<br>51234<br>si outlook.com<br>si outlook.com<br>si outlook.co | *Owner<br>Paid Price<br>5437.95<br>Email<br>b4@mightystone<br>Type<br>bancontact<br>Currency | .com                 | *Owner<br>buyer<br>Paid Price<br>5437.95<br>Email<br>b4@mightystone.cc<br>Type<br>bancontact | mmmmmm                        | Shipper: h4@m<br>Shipper jhome:<br>Seller: sureshb<br>Seller phone:<br>Seller warehou<br>NOTE: Seller pu<br>cart and contac<br>Size(WxHXD inch)<br>108:00372:00:12<br>Contact Shipper<br>Contact Seller: | ghtystone.com<br>+1650551234<br>12020@outlook.com<br>16505551234<br>e: demo., IN, , IN<br>ovides shipping. Add product to<br>teller for instant price update!<br>Units From EUR/sq.ft<br>7 IN 3.63<br>: |
| SEPA ■                                                                                                    | PayPal Èps                                                                                                    | eur<br>Cancel                                                                                | Submit               | eur<br>eur<br>Cancel                                                                         | Submit                        | * * *                                                                                                    |                                                                                                    |
|                                                                                                    |                                                                                                    |                                                                                              |                      |                                                                                              |                               | ~ "                                                                                                    |                                                                                                    |
|                                                                                                    |                                                                                                    |                                                                                              |                      |                                                                                              |                               | -                                                                                                    |                                                                                                    |

MIGHTYSTONE

### Payment method (p24) - Details

| 10:21 AM 🖨 🌚 🐻 🖏 and and S                                                                                                    | » •••               | 9:18 AM 🗘                                                                                     | 199 - An In." 19   | 9:18 AM 🗘                                                                                     |                    | 9:19 AM 🎝                                                                            |                                                                                                    |                                                                   | Ð |
|----------------------------------------------------------------------------------------------------|---------------------|-----------------------------------------------------------------------------------------------|--------------------|-----------------------------------------------------------------------------------------------|--------------------|--------------------------------------------------------------------------------------|----------------------------------------------------------------------------------------------------|-------------------------------------------------------------------|---|
| My Container                                                                                                    |                     | My Container                                                                                  |                    | My Container                                                                                  |                    | My Contai                                                                            | ner                                                                                                    |                                                                   |   |
| Please review the order summary below:<br>Total Unite: 7, Total Bundles: 1<br>Ships from: IN-TN-INMAA6-CHENNAI<br>Product Price: PLN7378.56; Credit Applied: PLI<br>Price After Credit: PLN7378.56<br>Total Price without Shipping: PLN7378.56<br>[please have seller(s) contact your shipping age<br>Pay Now: PLN3689.28<br>Pay the rest (PLN3689.28)                                            | iO<br>nt]<br>Jucts. | Please provide Owner inf<br>view and submit.<br>*Owner                                        | o. Scroll to       | Please provide Owne<br>view and submit.<br>*Owner<br>buyer                                    | er info. Scroll to | Purchase O<br>Thank you.<br>Please click<br>Surface<br>ID#: 65<br>Shipper<br>Seller: | rder: 65b47ce9384c<br>Your order details lis<br>( Home to continue s<br>Gold (High Grade Granite<br>a1b3dccc6e996ce36eca0<br>: h4@mightystone.com<br>phone: +1650551234<br>sureshbn2020@outlook.c | 4562d6d0452e<br>ted below.<br>hopping.<br>) Bush Hammered         |   |
| Alaska Gold (High Grade Granite) Bush<br>Hammerd Surface<br>Dir 55a1536cc56996cc85eca05<br>Seller: sureshbn2020@outlook.com<br>Seller phone: +1550551234<br>Seller warehouse: demo., IN., IN<br>NOTE: seller provides shipping. Add product<br>to cart and contact seller for instant price<br>update<br>Dist(WithD inch) Units From PLN/sg.ft<br>108:00/72.00x1.25 7 IN 19.52<br>Contact Seller: | •                   | Paid Price<br>5437.95<br>Email<br>b4@mightystone.com<br>Type<br>bancontact<br>Currency<br>eur |                    | Paid Price<br>5437.95<br>Email<br>b4@mightystone.con<br>Type<br>bancontact<br>Currency<br>eur | n                  | Seller p<br>Seller y<br>NOTE:<br>cart an<br>Strawy<br>100.005<br>Contact             | hone:+16505551234<br>archouze: demo, ,, N, ,<br>ieller provides shipping.<br>Lontact seller for instar<br>toD mob) Units Fin<br>Shipper:<br>Stieler:<br>Seller:<br>Seller:                        | , IN<br>Add product to<br>th price update!<br>m EUR/sq.ft<br>3.63 |   |
| <ul> <li>※ PLAID</li> <li>★ ↑ ♀ ♀ ♀ ?</li> </ul>                                                                                                    | Ð                   | Cancel Su<br>* A 9<br>• •                                                                     | bmit<br>0 ? ∋<br>< | Cancel<br>★ A 9<br>•                                                                          | Submit             | *                                                                                    | ↑ 9 G                                                                                                    | ● @ Đ<br>◄                                                        | 1 |

# MIGHTYSTONE

#### Payment method (Bank Transfer)

After clicking the 'Pay Now (Wire Transfer)' button, you will be directed to a screen, where you provide the wire transfer receipt.

Note: You can pay partial price, and pay the rest through the payment tracking, once the seller has uploaded the product images to be shipped. You can also pay the rest prior to receiving the images to expedite the shipping.

The following slide has a detailed graphic regarding this process.

#### My Container

7:31 PM Ø

Please review the order summary below: Total Units: 7, Total Sq.Ft: 378.00, Ships from: IN-TN-INMAA6-CHENNAI Bundles: 1 Product Price: USD1512.00; Credit Applied: USD0 Price After Credit: USD1512.00 Transportation Charges (Door-to-Door): USD3979.00 Transit time: 123 days Ships to: test, CHICAGO, US-IL, US Shipper's contact: na Shipper's company: na Shipper's phone: na Total Price with Shipping: USD5491.00 Pay Now: USD2745.50) after confirming products.

🖼 🛗 🖼 🥽 💷

Include shipping (select to show shippers)

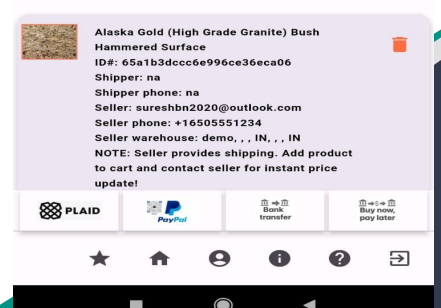

Purchase order summary

Additional shipping charges

Review container prior to checkout

Checkout by uploading wire transfer receipt

## MIGHTYSTONE

#### Payment method (Bank Transfer) - Details

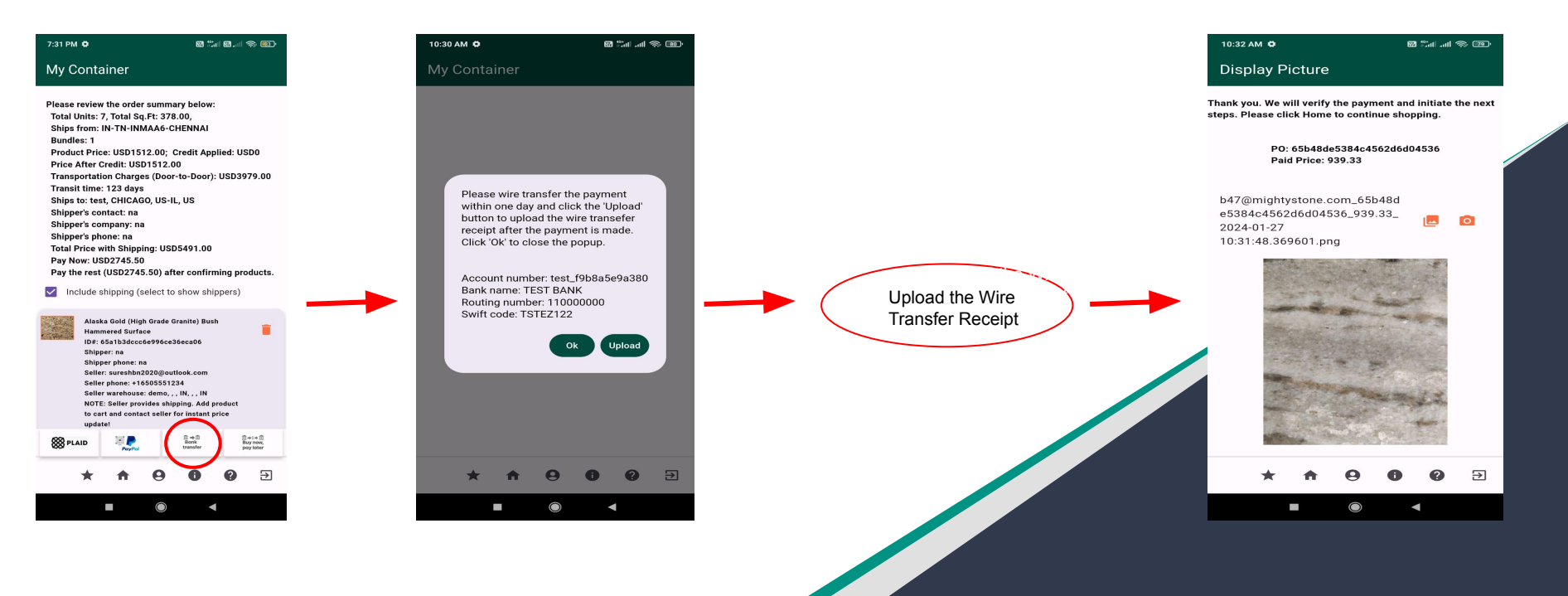

# MIGHTYSTONE

## Payment method (Pay Later with financing)

After clicking the 'Pay Later (Financing)' button, you will be directed to a page where you need to choose your preferred financier, after choosing financier you can choose your US bank, login and authorize the financiers from the MightyStone digital platform to obtain your asset report provided by the 3rd party system through the MightyStone digital platform integration to the 3rd party system.

Financiers will review your asset report, collaborate with you towards financing and making the payments to MightyStone for your purchase order.

The following slide has a detailed graphic regarding this process.

#### My Container Please review the order summary below: Total Units: 7, Total Sq.Ft: 378.00, Ships from: IN-TN-INMAA6-CHENNAI Bundles: 1 Product Price: USD1512.00; Credit Applied: USD0 Price After Credit: USD1512.00 Transportation Charges (Door-to-Door): USD3979.00 Transit time: 123 days Ships to: test, CHICAGO, US-IL, US Shipper's contact: na Shipper's company: na Shipper's phone: na Total Price with Shipping: USD5491.00 Pay Now: USD2745.50 Pay the rest (USD2745.50) after confirming products. Include shipping (select to show shippers) Alaska Gold (High Grade Granite) Bush Hammered Surface ID#: 65a1b3dccc6e996ce36eca06 Shipper: na Shipper phone: na Seller: sureshbn2020@outlook.com

Seller phone: +16505551234

Seller warehouse: demo, , , IN, , , IN NOTE: Seller provides shipping. Add product to cart and contact seller for instant price

> ⊞ ⇒⊞ Bank

m ⇒s⇒ m Buy now, pay later

⋺

🖼 🐩 🛯 📰 🗐 💭

7:31 PM 🗘

🛞 PLAID

Purchase order summary

Additional shipping charges

Review container prior to checkout

Copyright © 2024 Soori Global Systems, Inc. All rights

MIGHTYSTONE

### Payment method (Pay Later with financing) - Details

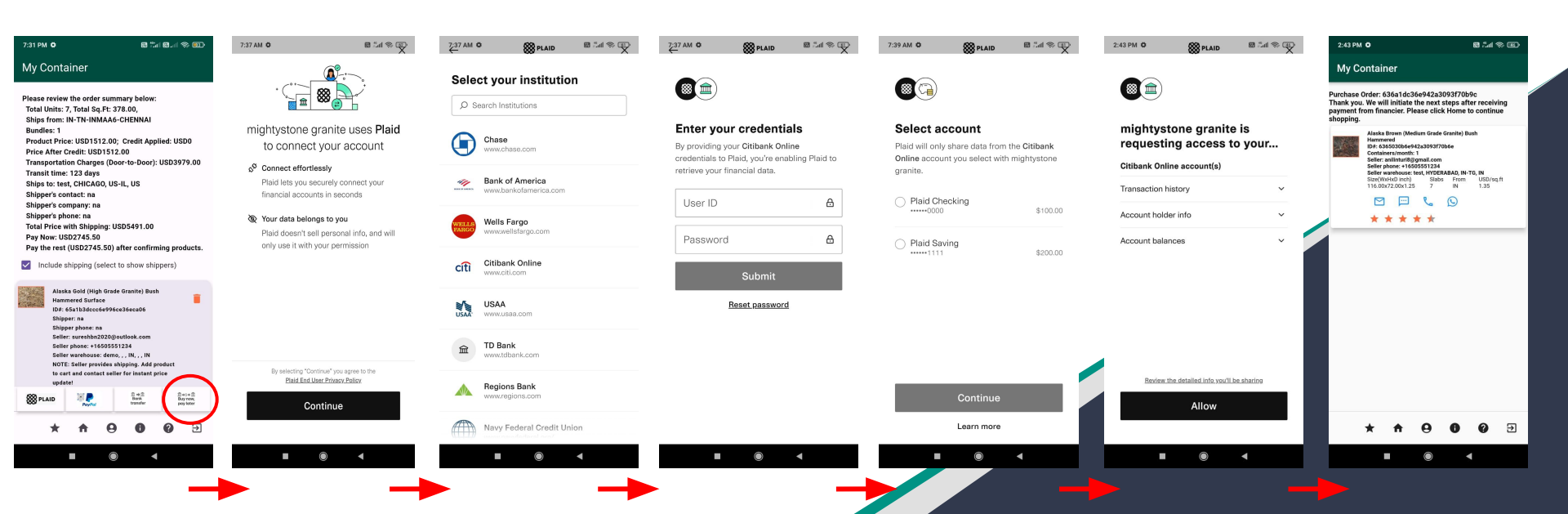

# MIGHTYSTONE

#### **Status Changes**

#### PURCHASED

#### CONFIRMED

#### DELIVERED

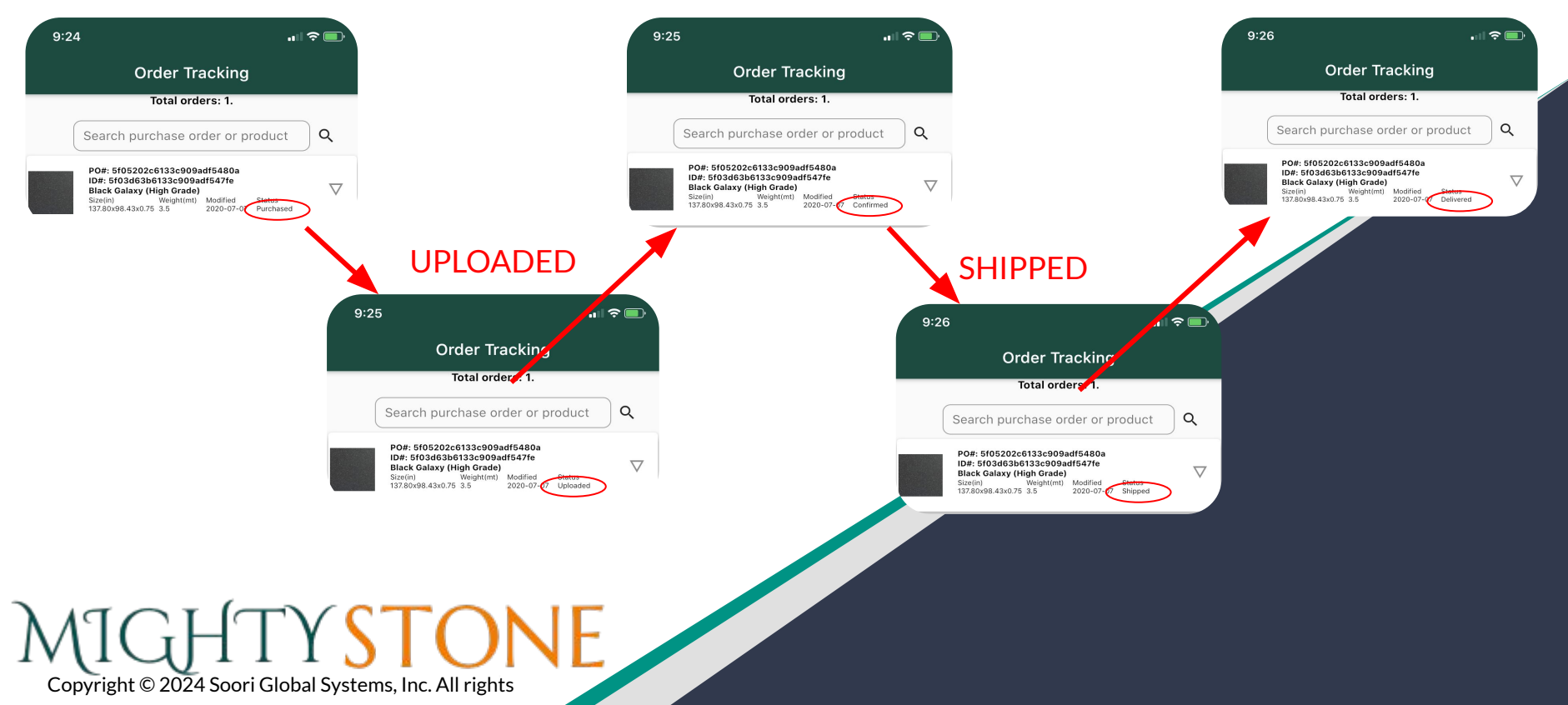

### **Payment Tracking**

In payment tracking you can track all your purchases, and the related payments by 'purchase order'.

If during the first payment you paid partial price, there will be a icon indicating the product still needs full payment.

By clicking on the 📄 icon you will be directed to pay the rest of the required payment. The icon will be different depending on the payment method chosen during the checkout process.

If there is no icon this means that the purchase order has been fully paid.

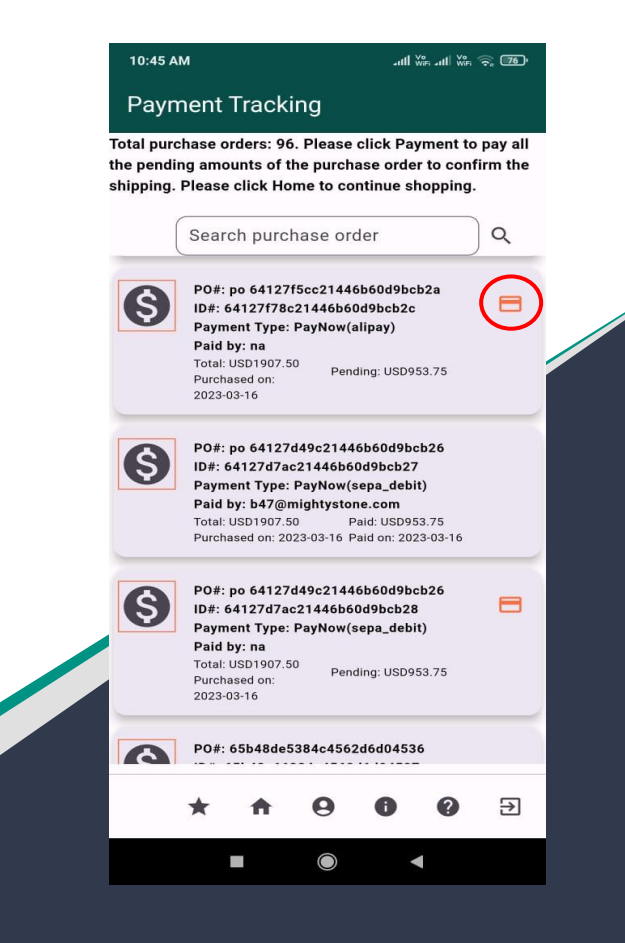

Copyright © 2024 Soori Global Systems, Inc. All rights

MIGHTYSTONE

## **Shipment Tracking**

Once you have completed the purchasing process, you can now track the shipment in real time.

By clicking the 🚊 icon you can track and view all shipment details regarding specific products.

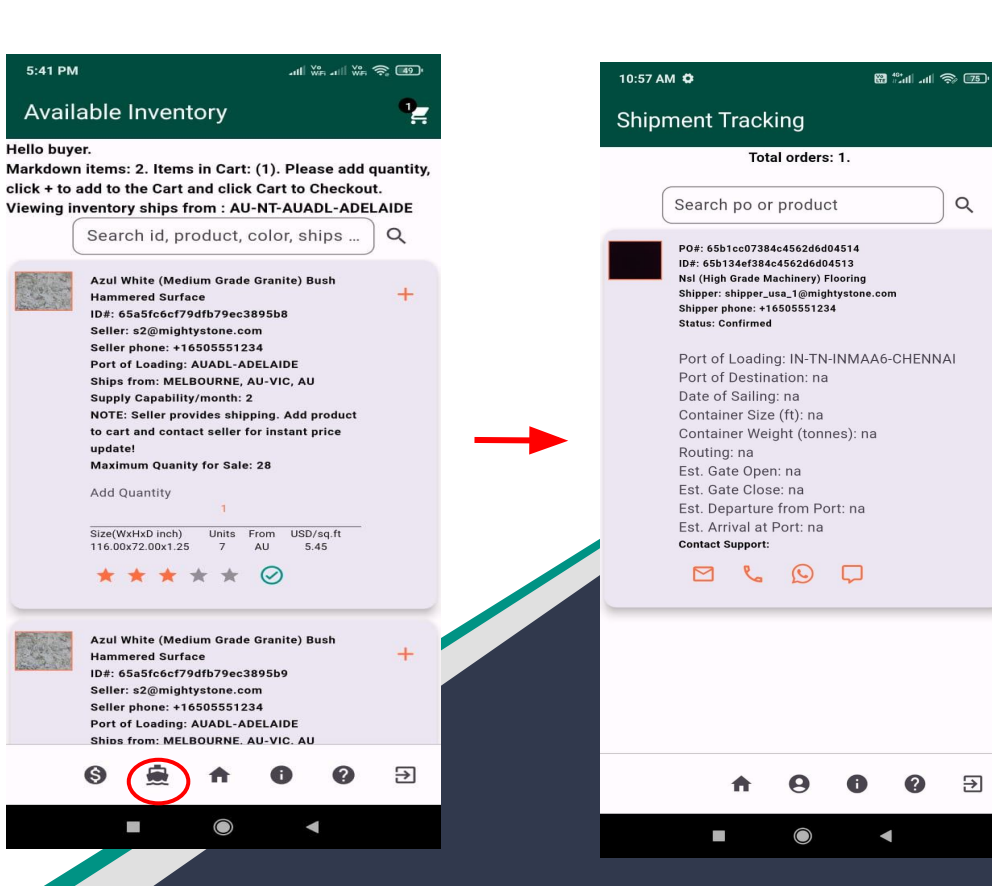

Q

₽

MIGHTYSTONE

### **Order Tracking**

You can track your specific order by clicking the **o** icon.

As you review your orders in the "order tracking" page you can click on the image in order to review more detailed information in regards to that specific purchase..

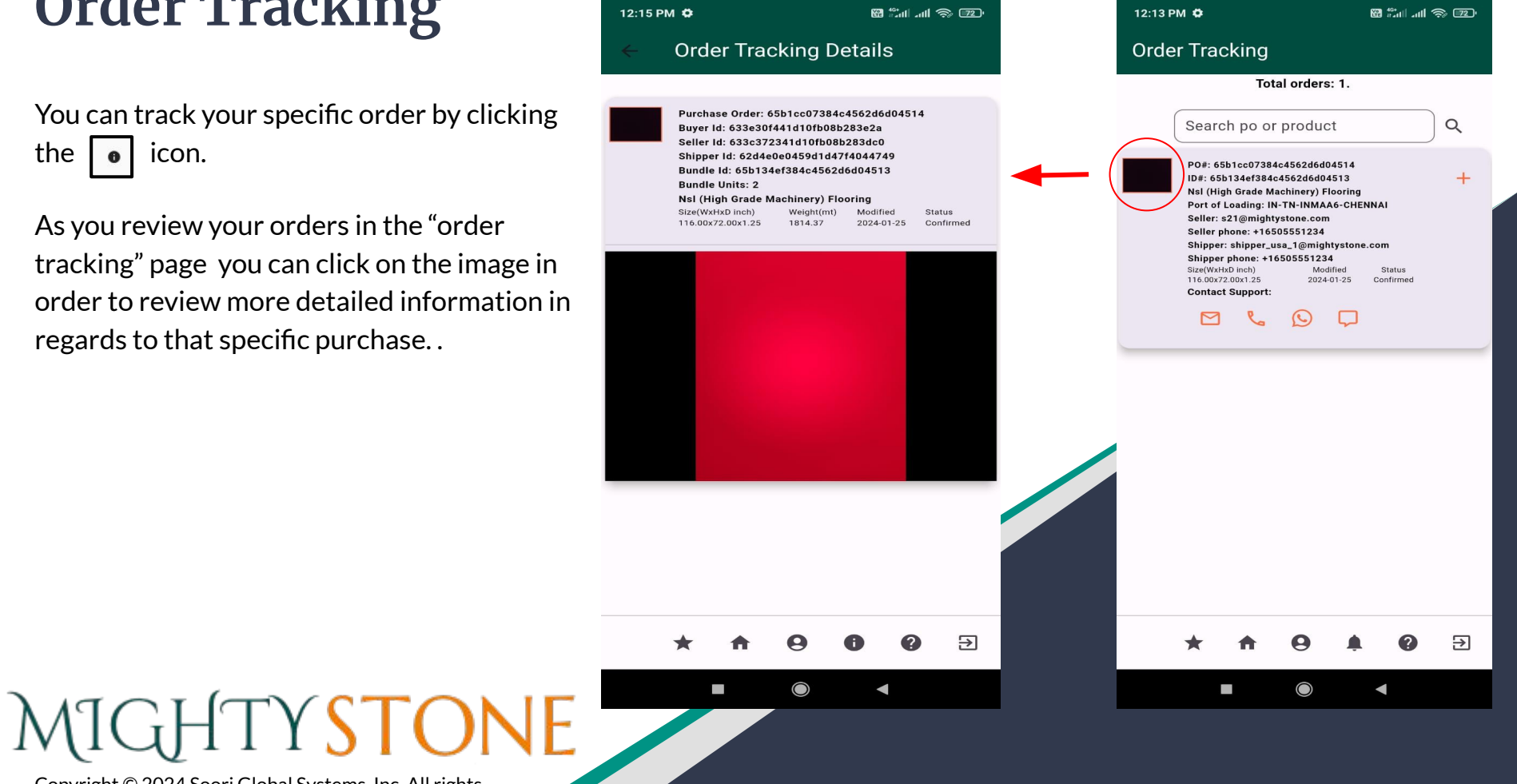

#### **Customize Profile**

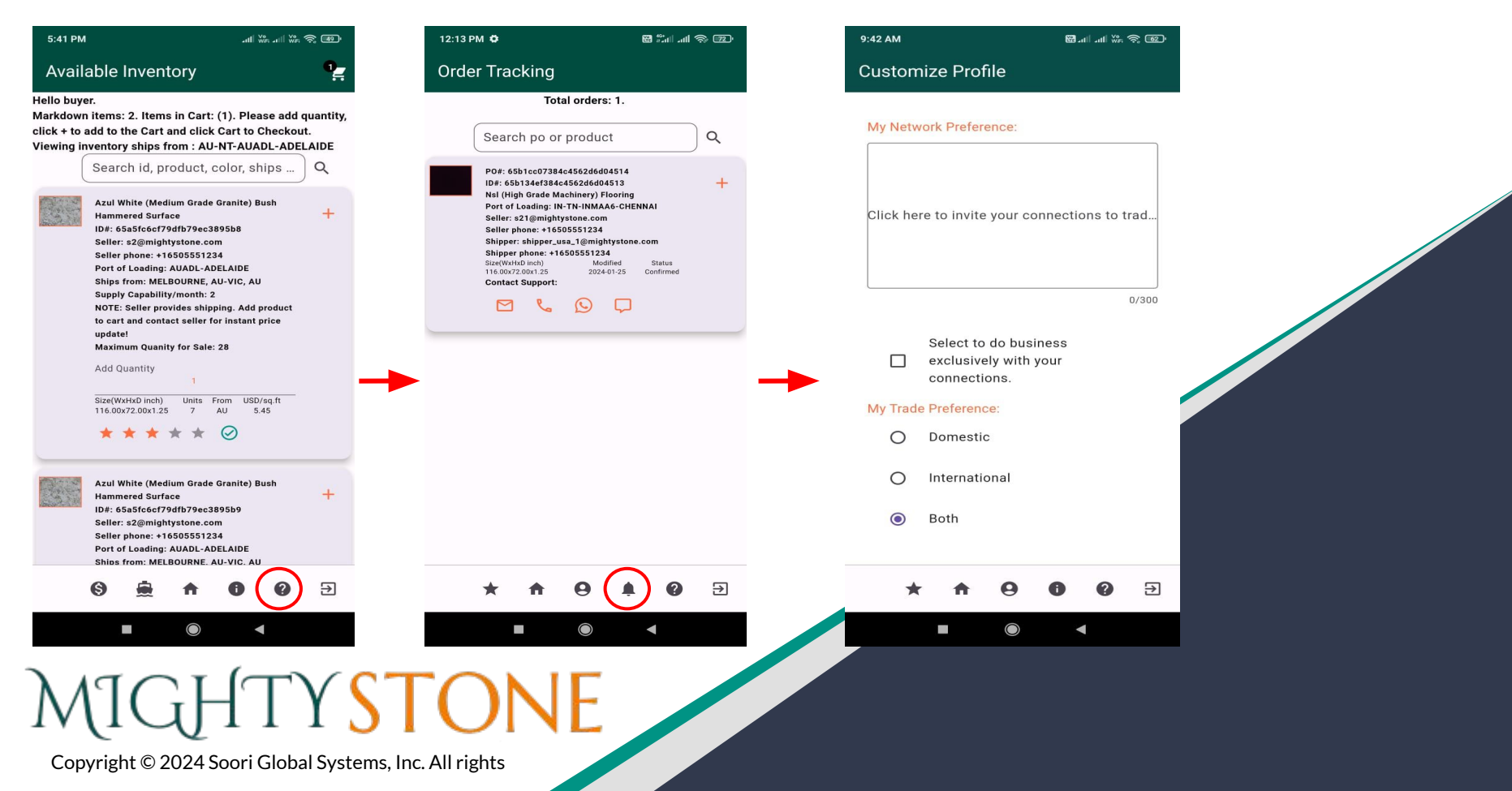

### **Tracking Your Product To Delivery**

Throughout the purchasing, delivering, and shipping process, you will receive notifications whenever there is an update it the status of the product.

As a buyer you will receive, "uploaded" when the seller has uploaded the product image, so you can review.

You will also receive a notification when the product is "confirmed" for shipping, when the product is "shipped" and "delivered".

You can also track this process by clicking the icon a **1** hecking the status.

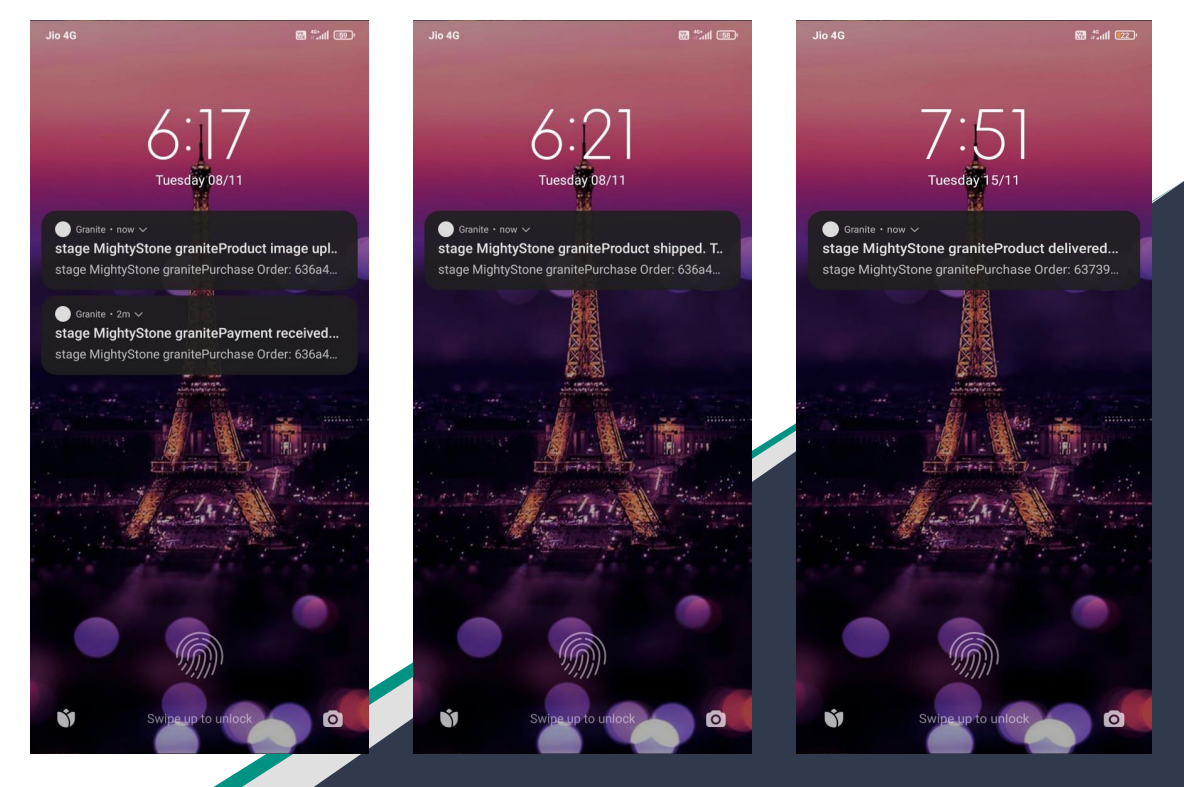

# MIGHTYSTONE

#### **Contact Support**

Throughout the process, if there are ever any issues or problems, you can always contact our support by clicking the icor

Information related to mobile app screens and icons is available in user guid which can be reviewed and downloaded by clicking the 'Download User Guide' link.

| 12:20 PM 🖨                                           |                                  | s III - III 🤋                      | » (70) |  |
|------------------------------------------------------|----------------------------------|------------------------------------|--------|--|
| ← Conta                                              | et Support                       |                                    |        |  |
| Please use any S<br>Click to login to o<br>password) | upport channels                  | <b>listed below.</b><br>em (change |        |  |
| Describe and (<br>(provide custo                     | lick 'Submit Ti<br>m requirement | ckeť<br>s!)                        |        |  |
|                                                      |                                  | C                                  | /300   |  |
|                                                      | Submit Ticke                     | et                                 |        |  |
| Contact Support                                      |                                  |                                    |        |  |
| D 6                                                  | $\bigcirc \Box$                  |                                    |        |  |
|                                                      |                                  |                                    |        |  |
|                                                      |                                  |                                    |        |  |
|                                                      |                                  |                                    |        |  |
|                                                      |                                  |                                    |        |  |
|                                                      |                                  |                                    |        |  |
|                                                      |                                  |                                    |        |  |
|                                                      |                                  |                                    |        |  |
|                                                      |                                  |                                    |        |  |
| * 1                                                  | 1 9 (                            |                                    | €      |  |
| * 1                                                  |                                  |                                    | €      |  |

Copyright © 2024 Soori Global Systems, Inc. All rights

MIGHTYSTONE

## Send Chat Message

Type the text in message field and click the icon to send the chat message to the support team member. Message sent by you shows up on the right hand side of the chat room. Message returned by the support team member shows up on the left hand side of the chat room.

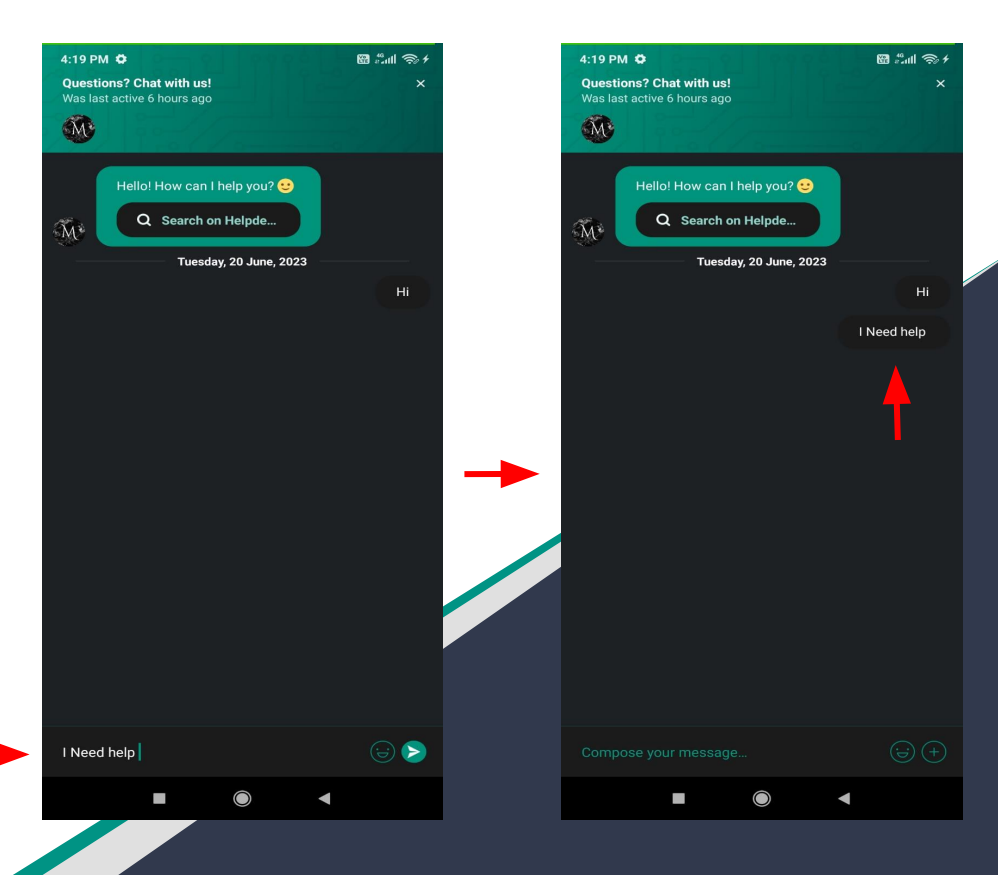

#### **User Profile - Update**

You can also always update your personal profile by clicking the

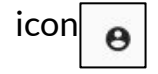

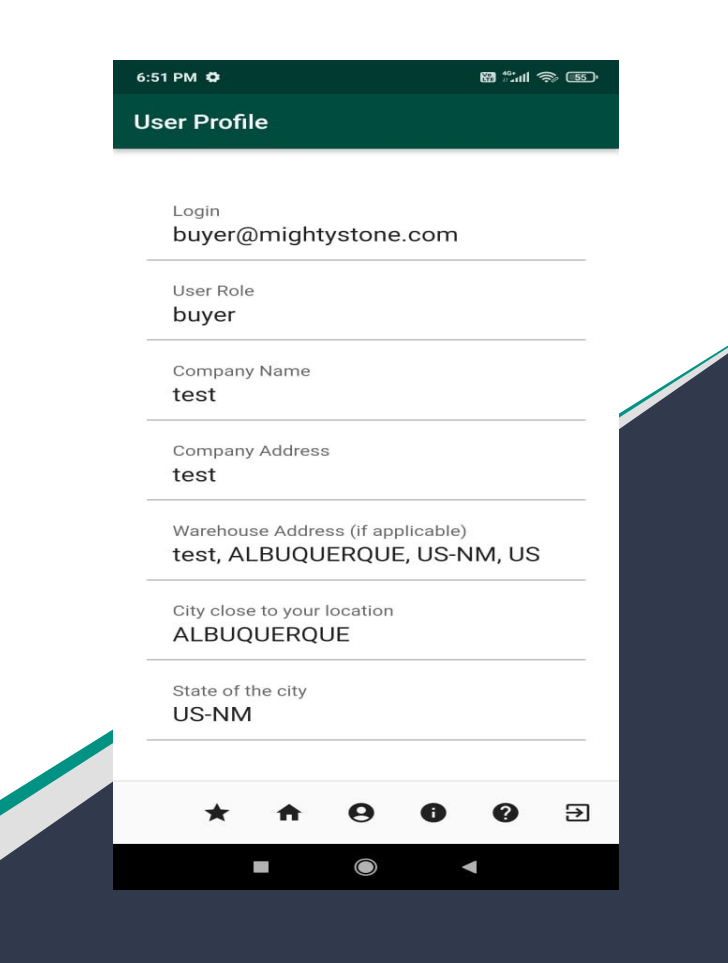

MIGHTYSTONE

## **Rating Tracking**

At the end of a transaction, and once you receive the "delivered" notification, you will be prompted to rate the transaction.

Click the

★ icon and rate how well the transaction wen

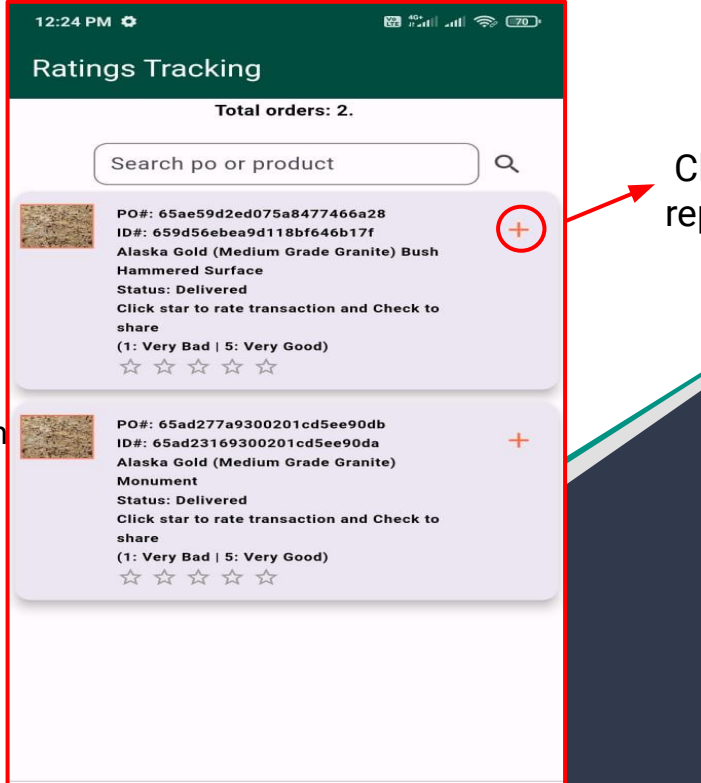

Ð

Click this to repeat the same

#### Copyright © 2024 Soori Global Systems, Inc. All rights

MIGHTYSTONE

### **Recurring Orders**

#### 1.Rating Tracking

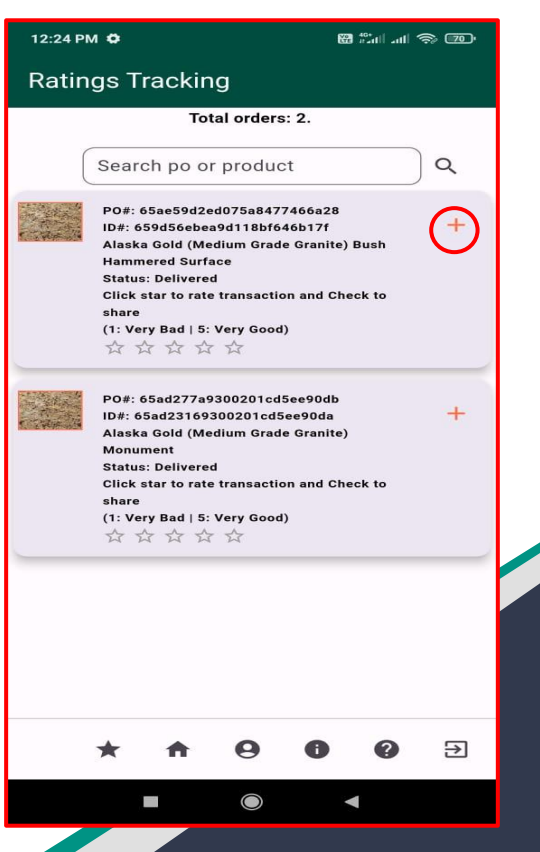

#### 2. Order Tracking

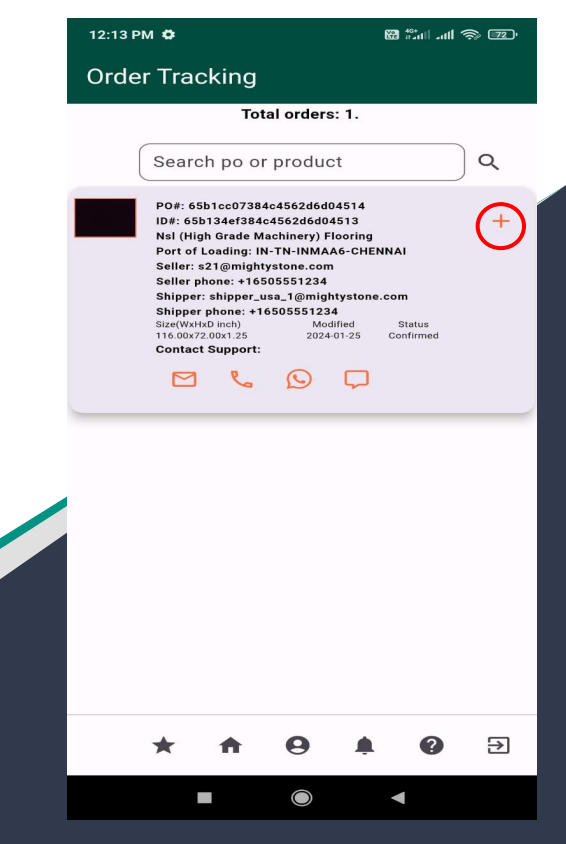

## MIGHTYSTONE

#### **Email Notification**

Multiple email notification are sent during the process. For example, when you checks out and makes the first payment, you receive email shown below. In addition, you will receive the email notifications when additional payments are made by you, when the order is "shipped" and "delivered".

| @mightystone.com                    |                                                                           |            | ☆       | +       |   |
|-------------------------------------|---------------------------------------------------------------------------|------------|---------|---------|---|
|                                     |                                                                           |            |         |         |   |
| Purchase Order: 5f985dd740c6e0      | 2c011d6fee                                                                |            |         |         |   |
| Order Details:                      |                                                                           |            |         |         |   |
| Black Galaxy (High Grade)           | 7 units 120.00"x72.00"x1.25"                                              |            |         |         |   |
| Tan Brown (High Grade)              | 7 units 118.00"x70.00"x1.25"                                              |            |         |         |   |
| Price paid:                         |                                                                           |            |         |         |   |
| Price pending:                      |                                                                           |            |         |         |   |
| Thank you for authorizing to elect  | ronically debit your bank account for the paid price of this transaction. | We will ke | еер уоι | ı poste | d |
| with order delivery undates. Please | e renly to this E-mail if you ever need to contact us                     |            |         |         |   |

e.g. Email sent to buyer when order is checked out.

MIGHTYSTONE

| 0        | Payment Tracking  | Press this icon in order to get more information about your payments.                                         |
|----------|-------------------|----------------------------------------------------------------------------------------------------|
| <b>£</b> | Shipment Tracking | Press this icon inorder track your shipments.                                                                 |
| <b>A</b> | Home              | Press this icon in order to access your homepage where you can view all the inventory available for purchase. |
| Θ        | User Profile      | Press this icon in order to see the information on your personal account.                                     |
| 0        | Order Tracking    | Press this icon to track and review more information regarding your purchases.                                |
| 0        | Contact Support   | Press this icon when you need some assistance.                                                                |
| Ð        | Logout            | Press this icon to sign-out of your account.                                                                  |
| *        | Ratings Tracking  | Press this icon to rate the transaction.                                                                      |

| <b></b> | Customize Profile | Press this icon to view the my network preference and my trade preference |
|---------|-------------------|---------------------------------------------------------------------------|
|         |                   |                                                                           |
|         |                   |                                                                           |
|         |                   |                                                                           |
|         |                   |                                                                           |
|         |                   |                                                                           |
|         |                   |                                                                           |
|         |                   |                                                                           |